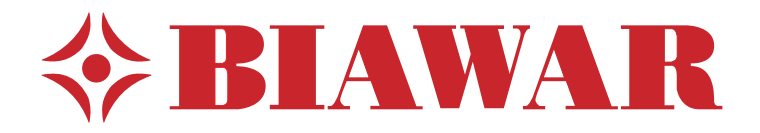

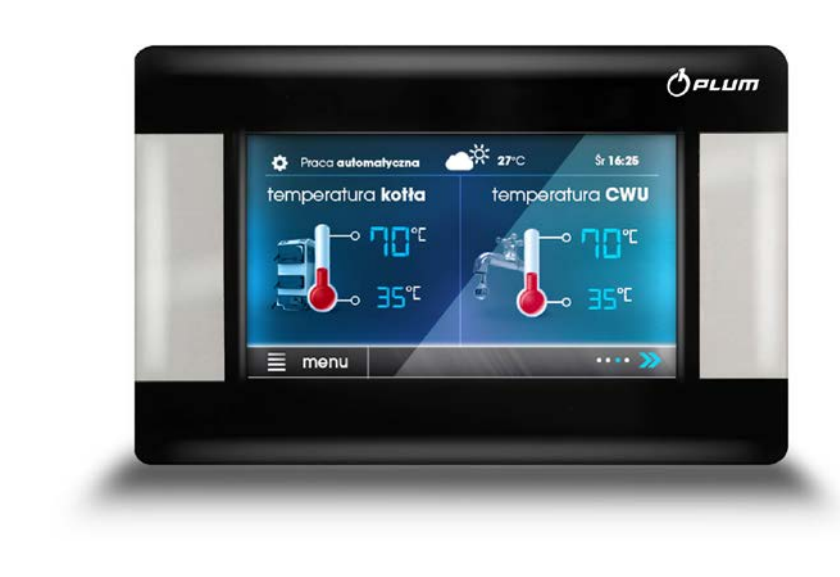

## Instrukcja obsługi i montażu Panel dotykowy ecoMAX

dla kotłów grzewczych na pelet

## Dla Użytkowników

| Panel operatorski                     | 4  |
|---------------------------------------|----|
| Uruchomienie i wyłączenie             | 5  |
| Tryby pacy                            | 6  |
| Menu główne - Użytkownika             | 8  |
| Ogrzewanie                            | 10 |
| Informacje ogólne                     | 10 |
| Podstawowe sposoby pracy kotła        | 10 |
| Ustawienia mieszacza                  | 10 |
| Sterowanie pogodowe                   | 11 |
| Krzywe grzewcze                       | 11 |
| Opis ustawień obniżeń nocnych         | 12 |
| Obniżenia nocne dla kotła             | 12 |
| Ciepła Woda Użytkowa                  | 13 |
| Ustawienia ciepłej wody użytkowej CWU | 13 |
| Ustawianie temperatury zadanej CWU    | 13 |
| Cyrkulacja CWU                        | 13 |
| Włączenie funkcji LATO                | 13 |
| Inne ustawienia panelu dotykowego     | 14 |
| Konfiguracja poziomu paliwa           | 14 |
| Informacje                            | 14 |
| Sterowanie ręczne                     | 14 |
| Konserwacja i usuwanie usterek        | 15 |
|                                       |    |

#### Dla Instalatorów

| Bezpośrednie podłączenie urządzeń   | .16  |
|-------------------------------------|------|
| Podłączenie instalacji elektrycznej | . 17 |
| Ustawienia panelu sterującego       | .18  |
| Ustawienia serwisowe                | . 26 |

## Panel operatorski

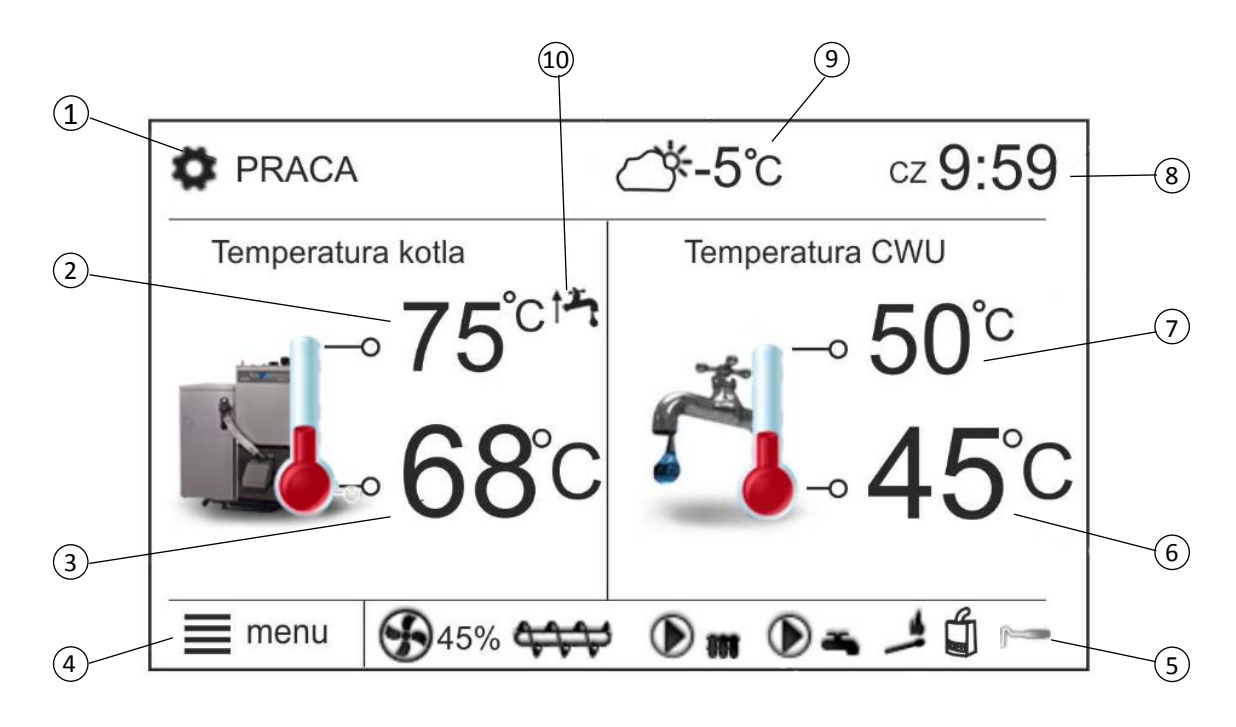

#### OPIS:

- 1. Tryby pracy:
  - ROZPALANIE
  - PRACA
  - NADZÓR
  - WYGASZANIE
  - POSTÓJ
- Wartość temperatury zadanej kotła, dłuższe przytrzymanie powoduje edycję wartości

Praca wentylatora [% lub rpm]

- 3. Wartość temperatury zmierzonej kotła
- 4. Przycisk wejścia do listy "menu"
- 5. Pole informacyjne :

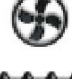

Praca podajnika

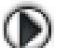

Praca pompy

Praca zapalarki

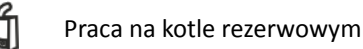

Czyszczenie rusztu

- 6. Wartość temperatury zmierzonej zasobnika CWU
   7. Wartość temperatury zadanej zasobnika CWU, dłuższe przytrzymanie powoduje edycję wartości

- 8. Zegar oraz dzień tygodnia
- 9. Wartość temperatury zewnętrznej (pogodowej),
- 10. Wpis pozostałych symboli:

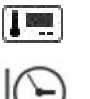

Rozwarcie styków termostatu pokojowego – temperatura zadana w pokoju jest osiągnięta;

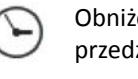

Obniżenie temperatury zadanej od aktywnych przedziałów czasowych

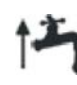

Podwyższenie temperatury zdanej kotła na czas ładowania zasobnika ciepłej wody użytkowej (CWU)

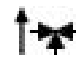

Podwyższenie temperatury zadanej kotła od obiegu mieszacza

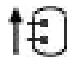

Podwyższenie temperatury zadanej w celu załadowania bufora

Zarówno prawe okno jak i lewe na ekranie głównym może prezentować różne informacje. Po przez dotyk możliwa jest zmiana prezentowanych informacji pomiędzy: obiegami mieszacza, oknem informacyjnym, oknem ciepłej wody użytkowej, oknem poziomu paliwa.

#### Uruchomienie

Przed pierwszym uruchomieniem palnika (lub jeśli skończyło się paliwo) podajnik ślimakowy musi zostać wypełniony peletem. Wykonuje się to poprzez napełnienie zasobnika peletem, a następnie włączenie podajnika ślimakowego do gniazda sieciowego, lub włączamy funkcję podajnik na pozycję "On" w Sterowaniu ręcznym. W tym czasie rura karbowana powinna zostać zdjęta z rury zasypowej palnika. Całkowite napełnienie rury podajnika zajmuje około 10 - 30 minut (w zależności od modelu podajnika). Kiedy pelet trafi do wylotu podajnika, pozostawić podajnik uruchomiony przez ok. 2 minuty w celu optymalnego napełnienia rury podajnika i zapewnienia równomiernego podawania paliwa. Podczas napełniania należy pozwolić aby pelet spadał do pojemnika (np. wiadra) tak aby można je było z powrotem wrzucić do zasobnika. Następnie należy przełożyć wtyczkę do gniazda palnika i zamontować rurę karbowaną pomiędzy podajnikiem a palnikiem (mocując ją opaską zaciskową).

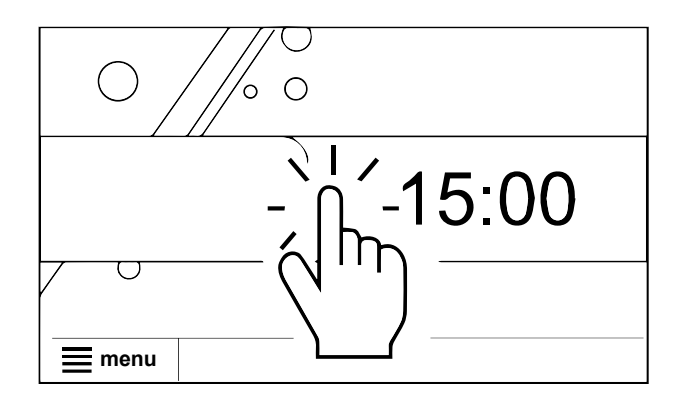

- W celu uruchomienia kotła należy nacisnąć w dowolnym miejscu na ekranie z napisem "Kocioł wyłączony", wówczas pojawi się zapytanie: "Włączyć regulator?", aby potwierdzić należy wybrać znak "
   Po zaakceptowaniu kocioł rozpocznie przedmuch i sprawdzi czy nie ma płomienia, następnie przejdzie do fazy rozpalania. Istnieje druga metoda włączenia kotła. Należy wcisnąć przycisk MENU, a następnie odszukać i nacisnąć w obrotowym menu przycisk: () (włącz regulator).
- Przed uruchomieniem palnika następuje dwuetapowy proces czyszczenia rusztu w palniku i wymiennika w kotle. Ustawienia serwisowe pozwalają na regulacje ruchomego rusztu w palniku w zakresie cykli 1–10. W lewej górnej części panelu sterującego wyświetlacz pokazuje status CZYSZCZENIE, a w prawym dolnym rogu pojawia się ikona czyszczenia rusztu.
- 3. Po zakończeniu czyszczenia rozpoczyna się proces rozpalania.

- 4. Na wyświetlaczu panelu operatorskiego pokazuje się stan ROZPALANIE
  - Pelet jest podawany na palnik przez określony czas (domyślnie 65s, możliwość edycji).
  - B. Uruchomiona zostaje rozpalarka.
  - C. Po wykryciu płomienia przez fotokomórkę zapalarka wyłącza się automatycznie
  - D. Ekran panelu kontrolnego nadal wyświetla stan ROZPALANIE Procedura trwa ok. 3 minuty.
  - E. Po zakończeniu procedury ROZPALANIA kocioł przełącza się na tryb PRACA.

#### - UWAGA

Standardowy proces rozpalania trwa ok. 10 minut. Jeżeli w ciągu tego czasu fotokomórka nie wykryje płomienia rozpalarka ponowi próbę 3 razy. Gdy po 3 próbach nadal nie zostanie zarejestrowany płomień inicjowana jest procedura alarmowa (Nieudana próba rozpalania) a proces rozpalania przerywany.

#### Wyłączenie

- W celu zatrzymania pracy kotła należy wcisnąć przycisk MENU, a następnie odszukać i nacisnąć w obrotowym menu przycisk: (a) (włącz regulator).
- Wyświetlacz panelu sterującego pokazuje status WY-GASZANIE.
- 3. Podajnik peletu zostanie wyłączony.
- 4. Wentylator nadmuchowy palnika pracuje do momentu wykrycia braku płomienia.

#### - UWAGA -

Po wyłączeniu regulatora w zależności od wcześniejszego stanu, palnik może jeszcze pracować (wygaszanie), stanu tego nie należy przerywać. Jeżeli urządzenie ma zostać wyłączone od sieci elektrycznej należy odczekać aż proces wygaszania dobiegnie końca, a status kotła zmieni się na "Kocioł wyłączony".

## Panel operatorski

### Tryby pacy

| Status     | Opis                                                                                                   |
|------------|----------------------------------------------------------------------------------------------------|
| ROZPALANIE | Podanie wstępnej dawki paliwa, uru-<br>chomienie zapalarki oraz dmuchawy.<br>Rozpalanie paliwa.        |
| PRACA      | Kocioł przechodzi w stały cykl pracy<br>określony domyślnie lub przez użyt-<br>kownika                 |
| NADZÓR     | Stały cykl pracy kotła w większych od-<br>stępach czasowych, niedopuszczający<br>do wygaśnięcia ognia. |
| WYGASZANIE | Wygaszanie paleniska. Praca dmuchawy,<br>aż do całkowitego zaniku płomienia.                           |
| POSTÓJ     | Kocioł jest wygaszony, oczekuje na sy-<br>gnał rozpoczęcia pracy.                                      |

#### Rozpalanie

Tryb ROZPALANIE służy do automatycznego rozpalenia paleniska w kotle. Parametry wpływające na proces rozpalania zgrupowane są w menu:

#### Ustawienia serwisowe $\rightarrow$ Ustawienia kotła $\rightarrow$ Rozpalanie

W przypadku, gdy paleniska nie udało się rozpalić, podejmowane są kolejne próby jego rozpalenia. Kolejne próby rozpalania sygnalizowane są numerami obok symbolu zapalarki 🍱 .

Po nieudanych trzech próbach zgłaszany jest alarm Nieudana próba rozpalenia. Praca kotła zostaje wówczas zatrzymana. Nie ma możliwości automatycznej kontynuacji pracy kotła – wymagana jest interwencja obsługi. Po usunięciu przyczyn braku możliwości rozpalenia kocioł należy uruchomić ponownie.

#### Praca

Wentylator pracuje w sposób ciągły. Podajnik paliwa załączany jest cyklicznie. Cykl składa się z czasu pracy podajnika oraz czasu przerwy.

Parametry wpływające na moc palnika: czas pracy podajnika, moc nadmuchu oraz cykl pracy podajnika, zlokalizowane w:

#### Ustawienia kotła → Modulacja mocy

#### Ustawianie temperatur zadanych

Temperature zadaną kotła, podobnie jak temperature zadana obiegu mieszacza można ustawić z poziomu menu :

#### Ustawienia kotła → Temperatura zadana kotła

#### Ustawienia mieszacza 1,2,3, →Temperatura zadana mieszacza

Regulator może podnieść samoczynnie temperaturę zadaną kotła by móc załadować zasobnik ciepłej wody użytkowej lub zasilić obiegi grzewcze mieszaczy.

#### Tryby regulacji

Do wyboru istnieją dwa tryby regulacji odpowiedzialne za stabilizację temperatury zadanej kotła:

1. Standardowy

2. Fuzzy Logic

#### Ustawienia serwisowe → Ustawienia kotła → → Modulacja mocy → Tryb regulacji

#### Praca w trybie Standardowym

Jeśli temperatura kotła osiągnie wartość zadaną to regulator przejdzie do trybu NADZÓR.

Regulator posiada mechanizm modulacji mocy kotła – pozwalający stopniowo zmniejszać jego moc w miarę zbliżania się temperatury kotła do wartości zadanej.

Zdefiniowane są trzy poziomy mocy:

- moc maksymalna 100%,
- moc średnia 50%
- moc minimalna 30%.

Każdemu z poziomów można przypisać odrębne czasy podawania paliwa i moce nadmuchu co przekłada się na faktyczny poziom mocy kotła. Parametry poziomów mocy dostępne są w menu:

## Ustawienia serwisowe → Ustawienia kotła →

→ Modulacja mocy. Regulator decyduje o mocy palnika z którą będzie pracował w danej chwili kocioł w zależności od temperatury zadanej kotła i zdefiniowanych histerez Histereza H2 oraz Histereza H1.

Istnieje możliwość takiego skonfigurowania wartości H1 i H2, że modulacja odbędzie się bez stanu pośredniego tj. przejście ze 100% na 30% z pominięciem mocy 50% (prawa część rysunku).

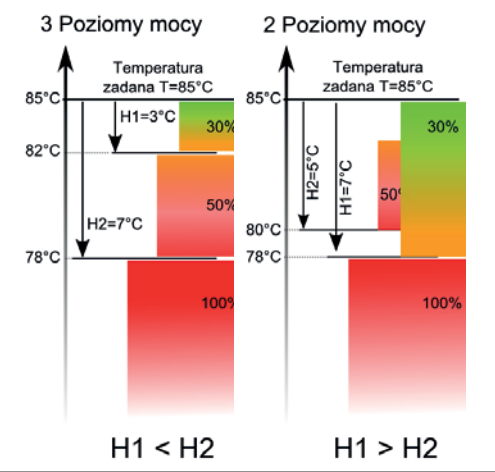

#### Praca w trybie Fuzzy Logic

W trybie Fuzzy Logic regulator automatycznie decyduje o mocy palika z którą będzie pracował kocioł tak, aby utrzymywać temperaturę kotła na zadanym poziomie. Regulator korzysta ze zdefiniowanych tych samych poziomów mocy co trybie Standardowym. Dla tego trybu nie trzeba ustawiać parametrów Histereza H2 oraz Histereza H1.

Po przekroczeniu o 5 stopni temperatury zadanej kotła regulator przechodzi do trybu NADZÓR.

### -UWAGA-

Jeśli ogrzewany jest wyłącznie zasobnik CWU (praca latem) to zaleca się przełączenie regulatora w tryb Standardowy.

#### Nadzór

W trybie NADZÓR wentylator i podajnik załączane są cyklicznie w większych odstępach czasu niż w trybie PRACA. Ma to na celu niedopuszczenie do wygaśnięcia ognia.

Parametry NADZORU zgrupowane są w menu:

#### Ustawienia serwisowe → Ustawienia kotła → Nadzór

Parametry trybu NADZÓR powinny być tak dobrane, aby palenisko nie wygasało podczas przestojów kotła.

#### -UWAGA-

Parametry w trybie Nadzór muszą być tak dobrane, aby temperatura kotła stopniowo spadała lub utrzymywała się na stałym poziomie. Nieprawidłowe nastawy mogą doprowadzić do przegrzania kotła.

Gdy upłynie czas nadzoru wówczas regulator przechodzi do trybu WYGASZANIE, chyba że wcześniej nastąpi spadek temperatury kotła i automatyczny powrót do trybu PRACA.

#### -INFORMACJA-

Gdy parametr czas nadzoru = 0, wówczas regulator przechodzi od razu do trybu WYGASZANIE z pominięciem trybu NADZÓR.

#### -INFORMACJA-

Gdy parametr czas nadzoru = 60, wówczas regulator ciągle trwa w trybie NADZÓR, aż do spadku temperatury kotła po której następuje powrót do trybu PRACA.

#### Wygaszanie

W procesie wygaszania pelet jest dopalany przez kilku minut (w zależności od nastawy parametru). Po WYGASZANIU regulator przechodzi do trybu POSTÓJ.

#### Postój

W trybie POSTÓJ kocioł jest wygaszony i oczekuje na sygnał do rozpoczęcia pracy.

Sygnałem do rozpoczęcia pracy może być:

- spadek temperatury zadanej kotła poniżej temperatury zadanej pomniejszonej o wartość histerezy kotła (Histereza kotła),
- przy konfiguracji pracy kotła z buforem spadek temperatury górnej bufora poniżej wartości zadanej (Temperatury rozpoczęcia ładowania bufora).

### Menu główne - Użytkownika

| Menu główne                                                                                                    | Informacje                                                                                                    |
|----------------------------------------------------------------------------------------------------|----------------------------------------------------------------------------------------------------|
|                                                                                                    | Ustawienia kotła                                                                                                    |
|                                                                                                    | Ustawienia CWU*                                                                                                    |
|                                                                                                    | Lato/Zima                                                                                                    |
|                                                                                                    | Ustawienia mieszacza 1-3*                                                                                                    |
|                                                                                                    | Ustawienia ogólne                                                                                                    |
|                                                                                                    | Sterowanie ręczne                                                                                                    |
|                                                                                                    | Alarmy                                                                                                    |
|                                                                                                    | Włącz/Wyłącz regulator                                                                                                    |
|                                                                                                    | Ustawienia serwisowe                                                                                                    |
| Menu                                                                                                    | Opis                                                                                                    |
| Menu główne 12:00:00                                                                                                    |                                                                                                    |
| Informacje         Informacje                                                                                                    | Zawiera różne informacje o pracy regulatora: wartość zmierzonych temperatur<br>bufora, kotła oraz mieszaczy, stan wyjść i wejść, wersje oprogramowania itp.                                                                                        |
| Menu główne     12:00:00       Image: Strategy strategy strateg | Menu zawiera nastawy parametrów związanych z kotłem.                                                                                                    |
| Menu główne       12:00:00         Image: State of the state of the state of the                     | Menu zawiera ustawienia parametrów związanych z ciepłą wodą użytkową<br>CWU. *                                                                                                    |
| Menu główne         12:00:00           Image: Constraint of the second second secon            | Tryb LATO oznacza wyłączenie centralnego ogrzewania przy pozostawie-<br>niu grzania CWU. Automatycznie aktywowanie trybu realizowane jest na<br>podstawie wskazań czujnika temperatury pogodowej.                                                  |
| Menu główne       12:00:00         Image: Constraint of the second second se                   | Menu zawiera nastawy dla regulowanych obiegów grzewczych. Są to obiegi<br>grzewcze regulowane elektrycznym siłownikiem napędzającym zawór mie-<br>szający. W obiegach tych można uzyskać mniejszą temperaturę w stosunku<br>do temperatury kota. * |

\* - Funkcja niedostępna jeśli nie podłączono odpowiedniego czujnika, lub modułu dodatkowego bądź parametr jest ukryty. Przemieszczanie sie po uproszczonym menu odbywa się przy pomocy dotknięcia w obrotowym menu kolejnych ikony. Po wybraniu środkowej ikony w obrotowym menu wchodzimy w wybraną funkcję.

### Dla Użytkowników

## Panel operatorski

| Menu                                                                                                    | Opis                                                                                                    |
|----------------------------------------------------------------------------------------------------|----------------------------------------------------------------------------------------------------|
| Menu główne 12:00:00                                                                                                    | Menu zawiera parametry dotyczące takich ustawień jak: język, jasność ekra-<br>nu, data, dźwięk, aktualizacji oprogramowania.                             |
| Menu główne     12:00:00       Image: Sterowanie ręczne     Image: Sterowanie ręczne       Image: Sterowanie ręczne     Image: Sterowanie ręczne                                                                                                    | Umożliwia ręczne załączenie takich wyjść jak wentylator, podajnik, pompa<br>obiegowa. Menu jest dostępne wyłącznie przy wyłączonym regulatorze           |
| Menu główne         12:00:00           Image: Second second se | Menu zawiera informacje o alarmach jakie wystąpiły w czasie pracy kotła. Hi-<br>storia alarmów może być skasowana wyłącznie przez autoryzowany personel. |
| Menu główne         12:00:00           Image: State of the state of the stat | Funkcja umożliwiająca wyłączenie/włączenie regulatora.                                                                                                   |

## Ogrzewanie

#### Informacje ogólne

Temperatura wewnętrzna jest zależna od kilku czynników.

- Promienie słoneczne oraz ciepło emitowane przez ludzi i urządzenia domowe wystarcza na utrzymanie odpowiedniej temperatury w domu przez cieplejszą część roku.
- Gdy na zewnątrz robi się chłodniej system ogrzewania powinien być włączony. Im niższa temperatura zewnętrzna, tym wyższa temperatura grzejników (w przypadku zastosowania czujnika temp. zewnętrznej i zaworu mieszającego).

Po wprowadzeniu parametrów pracy układu w panelu sterowania, kocioł rozpoczyna automatyczną pracę zapewniając optymalne i komfortowe warunki użytkowania.

#### Podstawowe sposoby pracy kotła

Sterowanie produkcją ciepła odbywa się na podstawie odczytu z dwóch czujników temperatury, zewnętrznego i wewnętrznego (oba są opcjonalne, dostępne jako akcesoria). Sterowanie polega na korygowaniu temperatury czynnika zasilającego obwód grzejny. Korekcja odbywa się poprzez pracę siłownika zaworu mieszającego i odczytu temperatury z czujnika umieszczonego na rurociągu za zaworem.

#### Zewnętrzny czujnik temperatury (opcjonalny)

Kocioł podgrzewa czynnik grzewczy do zadanej temperatury w trybie manualnym. Natomiast w trybie automatycznym temperatura czujnika grzewczego jest ustalona na podstawie informacji uzyskanych z czujnika zewnętrznego, oraz czujników na przewodach zasilających grzejniki (czujnik za mieszaczem, jeden na obwód).

Czujnik temperatury (zamontowany na zewnętrznej ścianie domu od strony północnej) wykrywa wahania temperatury. Dzięki temu kocioł jest w stanie zareagować automatycznie na spadki temperatury zewnętrznej zanim nastąpi wychłodzenie temperatury pomieszczeń domu. Regulacja temperatury czynnika grzewczego odbywa się przy pomocy zaworów mieszających.

## Pokojowy czujnik temperatury - zainstalowany w ecoSTER TOUCH (opcjonalny)

Czujnik mierzy temperaturę w pomieszczeniu i równoważy temperaturę czynnika grzewczego na zasilaniu obiegu grzewczego. Jeśli temperatura w pomieszczeniu przekracza lub spada poniżej wartości zadanej, temperatura zasilania jest odpowiednio zmniejszona, lub zwiększona przez zawór mieszający.

#### Ręczna regulacja temperatury pracy kotła (instalacja bez mieszacza)

Użytkownik ma możliwość zaprogramowania kotła na pracę w określonej temperaturze. Przekłada to się bezpośrednio na temperaturę grzejników. Regulator może podnieść samoczynnie temperaturę zadaną kotła by móc załadować zasobnik ciepłej wody użytkowej lub zasilić obiegi grzewcze mieszaczy.

#### Ustawienia mieszacza (bez czujnika pogodowego)

Należy nastawić ręcznie wymaganą temperaturę wody w obiegu grzewczym mieszacza za pomocą parametru Temperatura zadana mieszacza, np. na wartość 50°C. Wartość powinna być taka, aby zapewnić uzyskanie wymaganej temperatury pokojowej.

Po podłączeniu termostatu pokojowego należy ustawić wartość obniżenia temperatury zadanej mieszacza od termostatu (parametry Termostat pokojowy mieszacza) np. na wartość 5°C. Wartość tą należy dobrać doświadczalnie. Termostatem pokojowym może być termostat tradycyjny (zwierno-rozwierny) lub panel pokojowy ecoSTER TOUCH. Po zadziałaniu termostatu, temperatura zadana obiegu mieszacza zostanie obniżona, co przy prawidłowym doborze wartości obniżenia będzie powodować zahamowanie wzrostu temperatury w ogrzewanym pomieszczeniu.

## Ustawienia mieszacza z czujnikiem pogodowym (bez panelu pokojowego ecoSTER TOUCH).

Ustawić parametr Sterowanie pogodowe mieszacza na włączony.

Dobrać krzywą pogodową.

Za pomocą parametru Przesunięcie równoległe krzywej ustawić temperaturę zadaną pokojową, kierując się wzo-rem:

Temperatura zadana pokojowa = 20°C + przesunięcie równoległe krzywej grzewczej.

Przykład:

Aby uzyskać temperaturę pokojową 25°C wartość przesunięcia równoległego krzywej grzewczej musi być ustawiona na 5°C. Aby uzyskać temperaturę pokojową 18°C wartość przesunięcia równoległego krzywej grzewczej musi być ustawione na -2°C.

W tej konfiguracji można podłączyć termostat pokojowy, który będzie niwelował niedokładność doboru krzywej grzewczej, w przypadku, gdy wartość krzywej grzewczej będzie wybrana zbyt duża. Należy wówczas ustawić wartość obniżenia temperatury zadanej mieszacza od termostatu, np. na wartość 2°C. Po rozwarciu styków termostatu temperatura zadana obiegu mieszacza zostanie obniżona, co przy prawidłowym doborze wartości obniżenia, spowoduje zahamowanie wzrostu temperatury w ogrzewanym pomieszczeniu.

#### Ogrzewanie

# Ustawienia mieszacza z czujnikiem pogodowym oraz z panelem pokojowym ecoSTER TOUCH

Ustawić na panelu sterującym parametr Sterowanie pogodowe mieszacza na włączony. Następnie należy dobrać krzywą pogodową na podstawie poniższego wykresu w zależności od zapotrzebowania.

Termostat ecoSTER TOUCH przesuwa automatycznie krzywą grzewczą w zależności od zadanej temperatury pokojowej. Regulator odnosi nastawę do 20 °C, np. dla temperatury zadanej pokojowej = 22 °C regulator przesunie krzywą grzewczą o 2 °C, dla temperatury zadanej pokojowej = 18 °C regulator przesunie krzywą grzewczą o -2 °C. W niektórych przypadkach może zajść potrzeba doregulowania przesunięcia krzywej grzewczej.

W tej konfiguracji termostat pokojowy ecoSTER TOUCH może:

- obniżać o stałą wartość temperaturę obiegu grzewczego, gdy zadana temperatura w pomieszczeniu zostanie osiągnięta. Analogicznie jak opisano w punkcie poprzednim (nie zalecane), lub
- automatycznie, w sposób ciągły korygować temperaturę obiegu grzewczego.

Nie zaleca się korzystania z obu możliwości jednocześnie. Automatyczna korekta temperatury pokojowej zachodzi zgodnie ze wzorem:

Korekta = (Temperatura zadana pokojowa –zmierzona temperatura pokojowa) x współczynnik temperatury pokojowej /10

Przykład:

Temperatura zadana w ogrzewanym pomieszczeniu (ustawiona w ecoSTER TOUCH) = 22 °C. Temperatura zmierzona w pomieszczeniu (przez ecoSTER TOUCH) = 20 °C. Współczynnik temperatury pokojowej = 15.

Temperatura zadana mieszacza zostanie zwiększona o (22 °C - 20 °C) x15/10 = 3 °C.

Należy znaleźć właściwą wartość parametru Współczynnik temperatury pokojowej. Zakres: 0...100. Im większa wartość współczynnika, tym większa korekta temperatury zadanej kotła. Przy ustawieniu na wartość "O" temperatura zadana mieszacza nie jest korygowana. Uwaga: ustawienie zbyt dużej wartości współczynnika temperatury pokojowej może spowodować cykliczne wahania temperatury pokojowej!

#### Sterowanie pogodowe

W zależności od zmierzonej temperatury na zewnątrz budynku, sterowane automatycznie mogą być zarówno temperatura zadana kotła jak również temperatury obiegów mieszaczy. Przy właściwym doborze krzywej grzewczej temperatura obwodów grzewczych wyliczana jest automatycznie w zależności od wartości temperatury zewnętrznej. Dzięki temu przy wybraniu krzywej grzewczej odpowiedniej do danego budynku temperatura pomieszczenia pozostanie w przybliżeniu stała – bez względu na temperaturę na zewnątrz.

#### -UWAGA

w procesie doświadczalnego doboru krzywej grzewczej należy tymczasowo wykluczyć wpływ termostatu pokojowego na działanie regulatora (niezależnie od tego czy termostat pokojowy jest podłączony czy nie)

przez ustawienie parametru: Dla obiegu mieszacza:

Ustawienia mieszacza 1  $\rightarrow$  Termostat pokojowy miesz= 0.

W przypadku podłączonego panelu pokojowego ecoSTER TOUCH dodatkowo ustawić tymczasowo parametr Współczynnik temperatury pokojowej = 0.

Wytyczne dla poprawnego ustawienia krzywej grzewczej:

- ogrzewanie podłogowe 0,2 -0,6
- ogrzewanie grzejnikowe 1,0 1,6
- kocioł 1,8 4

#### Krzywe grzewcze

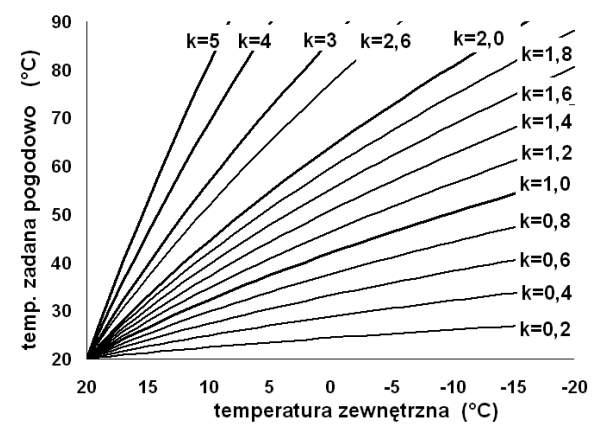

Wskazówki do wyboru odpowiedniej krzywej grzewczej:

- jeżeli przy spadającej temperaturze zewnętrznej temperatura pomieszczenia wzrasta, to wartość wybranej krzywej grzewczej jest zbyt wysoka,
- jeśli przy spadającej temperaturze zewnętrznej spada również temperatura w pomieszczeniu, to wartość wybranej krzywej grzewczej jest zbyt niska,
- jeśli podczas mroźnej pogody temperatura pokojowa jest odpowiednia a w czasie ocieplenia jest zbyt niska zaleca się zwiększyć parametr Przesunięcie równoległe krzywej grzewczej i wybrać niższą krzywą grzewczą,
- jeśli podczas mroźnej pogody temperatura pokojowa jest zbyt niska a w czasie ocieplenia jest zbyt wysoka zaleca się zmniejszyć parametr Przesunięcie równoległe krzywej grzewczej i wybrać wyższą krzywą grzewczą.

Budynki słabo ocieplone wymagają ustawiania krzywych grzewczych o wyższych wartościach, natomiast dla budynków dobrze ocieplonych krzywa grzewcza będzie miała niższą wartość.

Temperatura zadana, wyliczona wg krzywej grzewczej może być przez regulator zmniejszona lub zwiększona w przypadku, gdy wychodzi poza zakres ograniczeń temperatur dla danego obiegu.

## Opis ustawień obniżeń nocnych

#### Obniżenia nocne dla kotła

W zdefiniowanych przedziałach czasowych kocioł pracuje według temperatury zadanej. Poza zdefiniowanymi przedziałami temperatura kotła jest obniżona o "wartość obniżenia".

#### Obniżenia nocna dla kotła

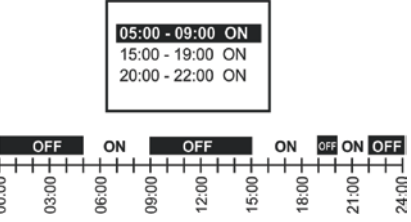

#### Obniżenia nocne dla :

- obiegów grzewczych,
- zasobnika ciepłej wody użytkowej
- pracy pompy cyrkulacyjnej.

Przedziały czasowe umożliwiają wprowadzenie obniżenia temperatury zadanej w określonym przedziale czasu - na przykład w nocy lub gdy użytkownik opuści ogrzewane pomieszczenia (np. wyjście domowników do pracy/szkoły). Dzięki temu temperatura zadana może być obniżana automatycznie bez utraty komfortu cieplnego przy zmniejszeniu zużycia paliwa.

Aby uaktywnić przedziały czasowe należy ustawić parametr Obniżenie nocne dla danego obiegu grzewczego na włączone.

Obniżenia nocne można zdefiniować dla dni roboczych, soboty oraz niedzieli.

Poniżej przedstawiono przykładowe obniżenie nocne temperatury zadanej trwające od godziny 22:00 wieczorem do 06:00 rano oraz obniżenie od godziny 09:00 do 15:00.

#### -UWAGA-

Przedział czasowy jest pomijany przy ustawieniu obniżenia przedziału na wartość "O" nawet jeśli wprowadzono w nim zakres godzin

#### -UWAGA-

definiowanie przedziałów czasowych w ciągu danej doby należy rozpoczynać od godziny 00:00!

### -UWAGA-

Obniżenie temperatury zadanej kotła od przedziału czasowego jest sygnalizowane symbolem: w oknie głównym wyświetlacza

## Ciepła Woda Użytkowa

#### Ustawienia ciepłej wody użytkowej CWU

Urządzenie reguluje temperaturę zasobnika ciepłej wody użytkowej CWU, o ile jest podłączony czujnik temperatury CWU. Za pomocą parametru,

#### Ustawienia CWU → Tryb pracy pompy CWU

użytkownik może:

- wyłączyć ładowanie zasobnika, parametr Wyłączony,
- ustawić priorytet CWU, parametrem Priorytet wówczas pompa CO jest wyłączana, aby szybciej załadować zbiornik CWU,
- ustawić równoczesną pracę pompy CO i CWU, parametrem Bez priorytetu.

Regulator posiada funkcję automatycznego, okresowego podgrzewania zasobnika CWU do temperatury 70 °C. Ma to na celu usunięcie flory bakteryjnej z zasobnika CWU.

#### -UWAGA-

Należy bezwzględnie powiadomić domowników o fakcie uaktywnienia funkcji dezynfekcji, gdyż zachodzi niebezpieczeństwo poparzenia gorącą wodą użytkową.

#### -UWAGA-

Dodatkowym zabezpieczeniem przed poparzeniem może być zastosowanie zaworu mieszającego ze stałą lub regulowana nastawą na rurociągu poboru wody ciepłej.

Raz w tygodniu w nocy z niedzieli na poniedziałek o godzinie 02:00 regulator podnosi temperaturę zasobnika CWU. Po czasie 10 min. utrzymywania zasobnika w temperaturze 70 °C pompa CWU jest wyłączana a kocioł wraca do normalnej pracy. Nie należy włączać funkcji dezynfekcji przy wyłączonej obsłudze CWU.

#### Ustawianie temperatury zadanej CWU

Temperaturę zadaną CWU określa parametr:

#### Ustawienia CWU→Temperatura zadana CWU

Histereza zasobnika CWU.

Poniżej temperatury Temperatura zadana CWU – Histerez zasobnika CWU uruchomi się pompa CWU, w celu załadowania zasobnika CWU.

#### -UWAGA-

Przy ustawieniu małej wartości histerezy pompa CWU będzie uruchamiać się szybciej po spadku temperatury CWU.

#### Cyrkulacja CWU

Ustawienia zlokalizowane są w:

#### Ustawienia serwisowe $\rightarrow$ Wyjście H $\rightarrow$ Pompa cyrkulacyjna

Po ustawieniu: "Wyjście H" na "Pompa cyrkulacyjna" w menu:

#### Ustawienia serwisowe → Ustawienia CO i CWU

pojawią się parametry:

- Czas postoju pompy cyrkulacyjnej
- Czas pracy pompy cyrkulacyjnej

#### Włączenie funkcji LATO

Aby włączyć funkcję LATO umożliwiającą ładowanie zasobnika CWU latem, bez potrzeby grzania instalacji centralnego ogrzewania, należy ustawić parametr tryb Lato na Lato.

#### MENU → Tryb Lato

Jeśli czujnik pogodowy jest podłączony to przełączanie pomiędzy LATO a ZIMA może następować automatycznie.

#### -UWAGA-

W trybie Lato wszystkie odbiorniki ciepła mogą być wyłączone dlatego przed jego włączeniem należy upewnić się, że kocioł nie będzie się przegrzewał.

## Inne ustawienia panelu dotykowego

#### Konfiguracja poziomu paliwa

Włączenie wskaźnika poziomu paliwa Aby włączyć wyświetlanie poziomu paliwa należy ustawić wartość parametru

#### Ustawienia kotła $\rightarrow$ Poziom paliwa $\rightarrow$ Poziom alarmowy

na wartość większą od zera, np. 10%.

Naciskając na okno lewe lub prawe w oknie głównym można wybrać wskaźnik poziomu paliwa.

Wskazówka: poziom paliwa może być również widoczny w panelu pokojowym ecoSTER TOUCH .

#### -UWAGA

Panel pokojowy nie stanowi standardowego wyposażenia regulatora.

#### Obsługa wskaźnika poziomu paliwa.

Każdorazowo po zasypaniu zbiornika paliwa należy wcisnąć i przytrzymać aktualną wartość poziomu paliwa, wówczas pojawi się monit:

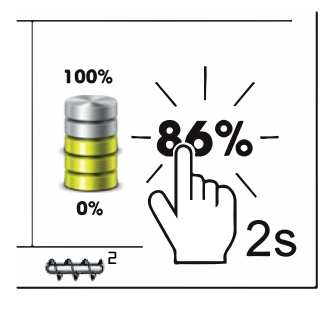

"Ustawić poziom paliwa na 100%". Po wybraniu i zatwierdzeniu "TAK" poziom paliwa zostanie ustawiony na 100%. Uwaga: Paliwo może być dosypywane w każdej chwili tzn. nie trzeba czekać do całkowitego opróżnienia zasobnika paliwa. Jednak paliwo należy dosypywać zawsze do poziomu zasobnika odpowiadającego 100% i ustawiać poziom na 100% w regulatorze jak opisano powyżej.

#### Opis działania

Regulator oblicza poziom paliwa w oparciu o jego bieżące zużycie. Ustawienia fabryczne nie zawszę będą odpowiadać rzeczywistemu zużyciu paliwa przez dany kocioł, dlatego do poprawnego działania metoda ta wymaga kalibracji poziomu przez użytkownika regulatora. Nie są wymagane żadne dodatkowe czujniki poziomu paliwa.

#### Kalibracja

Zasypać zasobnik paliwa do poziomu, który odpowiada pełnemu załadunkowi 100%, po czym ustawić wartość parametru:

Ustawienia kotła  $\rightarrow$  Poziom paliwa  $\rightarrow$  Kalibracja poziomu paliwa  $\rightarrow$  Poziom paliwa 100%

W oknie głównym wskaźnik ustawiony zostanie na 100%. Oznaką trwania procesu kalibracji jest widoczny napis "Kalibracja". Wskaźnik będzie pulsował do czasu zaprogramowania punktu odpowiadającego minimalnemu poziomowi paliwa. Należy na bieżąco kontrolować obniżający się poziom paliwa w zasobniku. Z chwilą, gdy poziom obniży się do oczekiwanego minimum, należy ustawić wartość parametru:

## Ustawienia kotła $\rightarrow$ Poziom paliwa $\rightarrow$ Kalibracja poziomu paliwa $\rightarrow$ Poziom paliwa 0%

Istnieje możliwość pominięcia procesu kalibracji jeśli prawidłowo zostaną ustawione parametry Wydajność podajnika oraz Pojemność zbiornika, które znajdują się w:

#### Ustawienia serwisowe → Ustawienia kotła

#### Informacje

Menu informacje umożliwia podgląd mierzonych temperatur oraz pozwala na sprawdzenie które z urządzeń są aktualnie włączone.

#### -UWAGA-

Po podłączeniu modułu rozszerzającego B uaktywniają się okna informacji o mieszaczu dodatkowym.

#### Sterowanie ręczne

W regulatorze istnieje możliwość ręcznego włączenia urządzeń wykonawczych, jak na przykład pompy, silnika podajnika lub dmuchawy. Umożliwia to sprawdzenie, czy dane urządzenia są sprawne i prawidłowo podłączone.

#### -UWAGA-

długotrwałe włączenie wentylatora, podajnika lub innego urządzenia wykonawczego może doprowadzić do powstania zagrożenia.

#### INFORMACJA-

Wejście do menu sterowania ręcznego jest możliwe jedynie w trybie STAND-BY, tzn. kiedy kocioł jest wyłączony

#### Menu ulubione

W menu na dolnej belce ekranu widoczny jest przycisk: Po jego wybraniu pojawia się menu szybkiego wyboru. Elementy do tego menu dodaje się przytrzymując przez chwilę właściwą ikonę w menu obrotowym. Aby usunąć wybraną pozycję z menu ulubionych należy będąc w menu ulubionych przytrzymać wybrana ikonę a następnie potwierdzić chęć usunięcia.

#### ecoSTER TOUCH

Regulator może współpracować z panelem pokojowym eco-STER TOUCH z funkcją termostatu pokojowego. Panel pokojowy przekazuje jednocześnie użyteczne informacje, takie jak: informacja o poziomie paliwa, sygnalizuje alarmy itp.

#### ecoNET

Regulator może współpracować z modułem ecoNET300. Umożliwia on podgląd i sterowanie regulatorem online przez sieć internetową. Logowanie odbywa się przez stronę www.econet24.com

## Konserwacja i usuwanie usterek

#### Informacje ogólne

#### Alarm

W przypadku występowania alarmu w lewym górnym rogu regulatora wyświetli się powiadomienie ALARM. Po ukazaniu się alarmu na głównym ekranie pojawi się informacja o alarmie.

W celu sprawdzenia alarmu należy wejść w menu główne w funkcję ALARMY, gdzie zostanie wyświetlony opis alarmu oraz jego data pojawienia się.

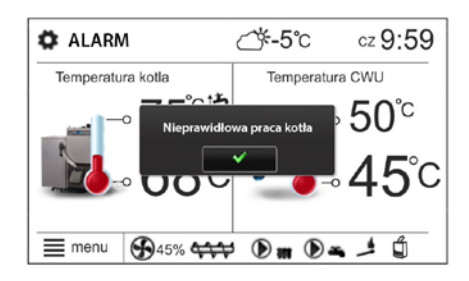

#### Przekroczenie max. temperatury kotła

Zabezpieczenie przed przegrzaniem kotła zachodzi dwuetapowo. W pierwszej kolejności, tj. po przekroczeniu temperatury schładzania kotła, regulator próbuje obniżyć temperaturę poprzez zrzut nadmiaru ciepła do zasobnika CWU oraz poprzez otwarcie siłowników mieszaczy (tylko gdy obsługa mieszacza = włączony CO). Jeśli temperatura zmierzona przez czujnik CWU przekroczy wartość Max. temp. CWU, to pompa CWU zostanie wyłączona, co ma na celu ochronę użytkowników przed poparzeniem. Jeśli temperatura kotła spadnie, to regulator powraca do normalnej pracy. Jeśli natomiast temperatura będzie rosła w dalszym ciągu (osiągnie 89 °C), to uruchomiony zostanie trwały alarm przegrzania kotła połączony z sygnalizacją dźwiękową.

#### Uszkodzenie czujnika temperatury kotła

Alarm wystąpi przy uszkodzeniu czujnika temperatury kotła oraz przy przekroczeniu zakresu pomiarowego tego czujnika. Należy sprawdzić czujnik i dokonać ewentualnej wymiany.

#### Nieudana próba rozpalania

Alarm wystąpi po trzeciej, nieudanej próbie automatycznego rozpalenia paleniska. Przyczynami wystąpienia tego alarmu, może być między innymi: niesprawna zapalarka lub uszkodzenie systemu podawania paliwa, nieodpowiedni dobór parametrów, zła jakość paliwa, brak paliwa w zasobniku.

#### UWAGA

przed kontynuacją pracy należy sprawdzić, czy w komorze spalania nie nagromadziła się duża ilość niespalonego paliwa. Jeśli tak, to należy usnąć nadmiar paliwa. Rozpalanie z nadmiarem paliwa może doprowadzić do wybuchu gazów palnych!

#### Brak komunikacji

Panel sterujący jest połączony z resztą elektroniki za pomocą cyfrowego łącza komunikacyjnego RS485. W przypadku uszkodzenia przewodu tego łącza na wyświetlaczu wyświetlone zostanie alarm o treści "Uwaga! Brak komunikacji" Regulator nie wyłącza regulacji i pracuje normalnie z zaprogramowanymi wcześniej parametrami. Należy sprawdzić przewód łączący panel sterujący z modułem i wymienić go lub naprawić.

#### Nieudana próba ładowania zasobnika peletu

Ma zastosowanie wyłącznie po podłączeniu modułu B. Jest to cichy monit alarmowy informujący o nieudanej próbie dosypania paliwa ze zbiornika dodatkowego (bunkra) do zasobnika przy kotle. W przypadku, kiedy przez skonfigurowany czas ładowania zasobnika, zainstalowany w nim czujnik nie wykryje zwiększenia poziomu paliwa wyświetlany jest monit. Sygnalizacja ta nie powoduje wyłączenia automatycznej pracy kotła.

## Podłączenia elektryczne

### Bezpośrednie podłączenie urządzeń

UWAGA

Pod żadnym pozorem nie łączyć przewodu ochronnego (PE) z neutralnym (N).

Diagram przedstawia podłączenie modułu CPU, modułu ecoDRIVE do modułu A, podłączenie panelu dotykowego oraz akcesoria, które nie wymagają dodatkowych modułów.

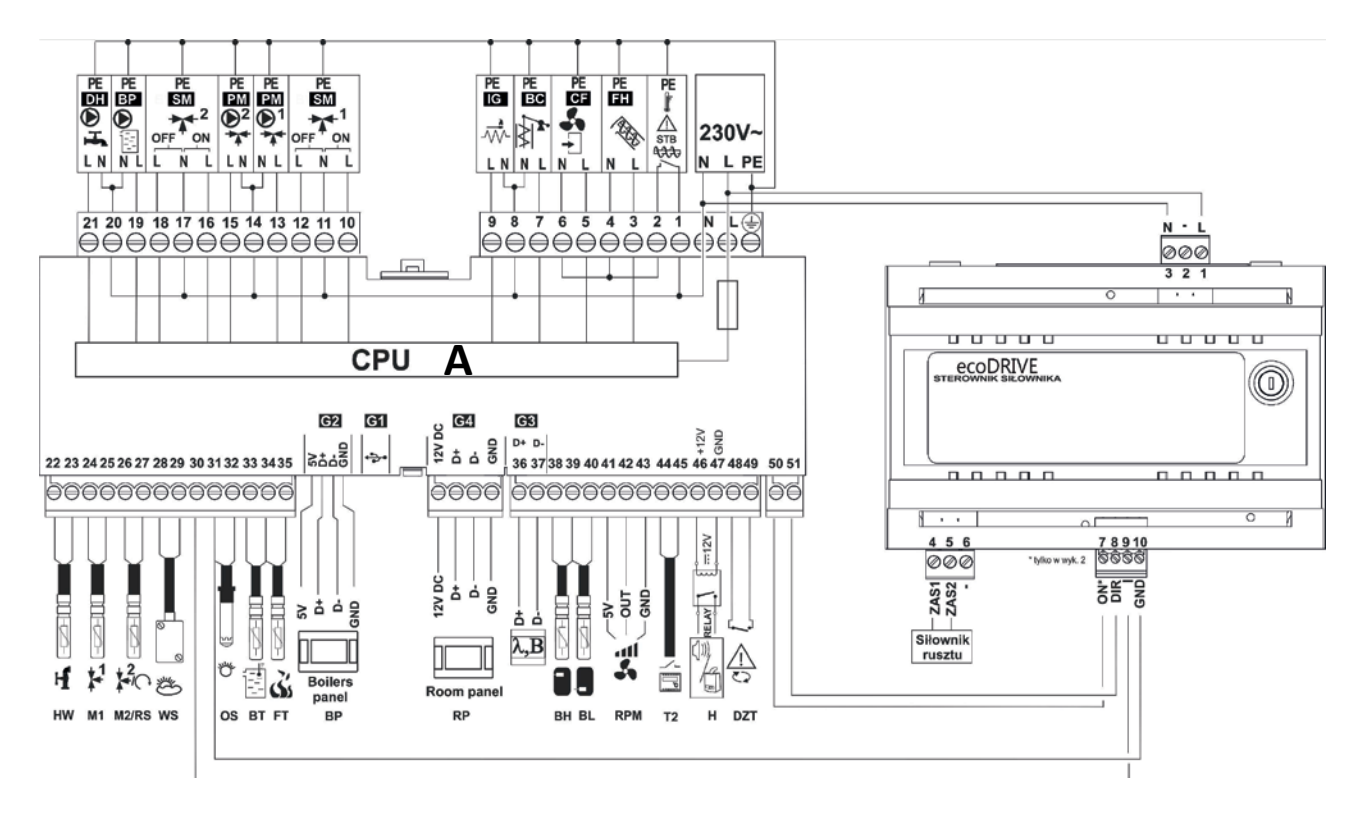

### Podłączenia elektryczne

| Oznaczenie | Objaśnienie                                                                                                    |
|------------|----------------------------------------------------------------------------------------------------|
| BT         | czujnik temperatury kotła typ CT4                                                                                             |
| RS         | czujnik temperatury wody powracającej do kotła typ CT4                                                                        |
| HW         | czujnik temperatury ciepłej wody użytko-<br>wej typ CT4                                                                       |
| BH         | czujnik temperatury bufora górny                                                                                              |
| BL         | czujnik temperatury bufora dolny                                                                                              |
| н          | wyjście napięciowe do sterowania kotłem<br>rezerwowym lub do sygnalizacji alarmów                                             |
| M1         | czujnik temperatury obiegu regulowanego<br>(mieszacza 1) typ CT4                                                              |
| M2         | czujnik temperatury obiegu regulowanego<br>(mieszacza 2) typ CT4                                                              |
| WS         | pogodowy czujnik temperatury CT6-P                                                                                            |
| FT         | czujnik temperatury spalin typ CT2S                                                                                           |
| OS         | czujnik optyczny płomienia                                                                                                    |
| BP         | panel sterujący                                                                                                    |
| В          | moduł do obsługi dodatkowych obiegów<br>grzewczych oraz do podajnika i czujnika<br>poziomu paliwa (transport paliwa z bunkra) |
| λ          | moduł sondy Lambda                                                                                                    |
| RP         | panel pokojowy ecoSTER TOUCH z funkcją<br>termostatu pokojowego (może zastępować<br>wejście RM1)                              |
| T2         | uniwersalny termostat pokojowy dla obie-<br>gu kotła, regulowanego obiegu mieszacza 1<br>oraz mieszacza 2                     |
| RELAY      | Przekaźnik                                                                                                    |

## Podłączenie instalacji elektrycznej

Regulator przystosowany jest do zasilania napięciem 230V~, 50Hz. Instalacja powinna być:

- trójprzewodowa (z przewodem ochronnym),
- zgodna z obowiązującymi przepisami.

#### – UWAGA

Po wyłączeniu regulatora za pomocą ekranu, na zaciskach regulatora może występować napięcie niebezpieczne. Przed przystąpieniem do prac montażowych należy bezwzględnie odłączyć zasilanie sieciowe oraz upewnić się, że na zaciskach i przewodach nie występuje napięcie niebezpieczne.

Schemat połączeń elektrycznych przedstawiono na schemacie. Przewody przyłączeniowe nie powinny stykać się z powierzchniami o temperaturze przekraczającej nominalną temperaturę ich pracy. Zaciski o numerach 1-21 przeznaczone są do podłączania urządzeń o zasilaniu sieciowym 230V~. Zaciski 22–49 przeznaczone są do współpracy z urządzeniami niskonapięciowymi (do 12V).

| Oznaczenie | Objaśnienie                                                        |
|------------|--------------------------------------------------------------------|
| DZT        | wejście do czujnika otwarcia klapy zasobni-<br>ka paliwa lub drzwi |
| L N PE     | zasilanie sieciowe 230V~                                           |
| STB        | wejście do ogranicznika temperatury bez-<br>pieczeństwa            |
| FH         | podajnik ślimakowy, główny                                         |
| CF         | wentylator                                                         |
| BC         | silnik czyszczenia wymiennika                                      |
| DH         | pompa ciepłej wody użytkowej                                       |
| BP         | pompa kotła lub ładująca bufor                                     |
| PM         | pompa mieszacza                                                    |
| SM         | siłownik mieszacza                                                 |
| IG         | zapalarka                                                          |
| ecoDRIVE   | dodatkowy moduł serujący siłownikiem<br>rusztu                     |
| T1         | czujnik temperatury obiegu regulowanego<br>(mieszacza 3) CT4       |
| Т          | termostat pokojowy mieszacza 3                                     |
| FS         | czujnik poziomu paliwa do obsługi podaj-<br>nika BU                |
| WPS        | czujnik ciśnienia wody                                             |
| PM3        | pompa mieszacza 3                                                  |
| SM3        | siłownik mieszacza 3                                               |
| PC         | pompa cyrkulacji CWU                                               |
| EF         | wentylator wyciągowy                                               |
| BU         | podajnik paliwa z bunkra do zasobnika w<br>kotle                   |
| CPU        | sterowanie                                                         |
| A          | regulator ecoMAX, moduł A, gniazdo G3                              |

Końce podłączanych przewodów zwłaszcza o napięciu sieciowym, muszą być zabezpieczone przed rozwarstwieniem np. izolowanymi tulejkami zaciskowymi.

Przewód zasilający powinien być podłączony do zacisków oznaczonych strzałką N,L,PE  $\rightarrow$  230V~.

#### - UWAGA ·

Podłączenie napięcia sieciowego 230V~ do zacisków 22-49 oraz złącz transmisji G1-G4 skutkuje uszkodzeniem regulatora oraz stwarza zagrożenie porażenia prądem elektrycznym.

Przewód ochronny kabla zasilającego powinien być podłączony do listwy zerowej. Listwę zerową należy połączyć z zaciskiem regulatora oznaczonym symbolem () oraz z zaciskami przewodów ochronnych urządzeń przyłączonych do regulatora.

#### - UWAGA -

Podłączenie wszelkich urządzeń peryferyjnych może być wykonane jedynie przez wykwalifikowaną osobę zgodnie z obowiązującymi przepisami.

## Ustawienia panelu sterującego

Przy pierwszym uruchomieniu kotła, regulator ma zadane ustawienia domyślne. Aby zmienić ustawienia kotła należy wejść w **Menu główne** a następnie w **Ustawienia kotła**.

| Kolejność czynności |                                                                                                    | Menu                                                                                                    |
|---------------------|----------------------------------------------------------------------------------------------------|----------------------------------------------------------------------------------------------------|
| 1.                  | Na głównym ekranie należy dotknąć <b>menu</b> , aby rozwinąć <b>Menu główne.</b>                                                                                                    | PRACA C cz 9:59<br>Temperatura kolla<br>Temperatura CWU<br>Temperatura CWU<br>Tem |
| 2.                  | Po rozwinięci się menu głównego należy dotknąć kolejnych<br>funkcji menu do momentu wyboru funkcji <b>Ustawienia kotła</b> .<br>Dotknij odnalezioną ikonę przesuniętą na środek regulatora w<br>celu rozwinięcia menu ustawień kotła.                                                                                                    | Menu główne       12:00:00         Image: Constraint of the second second s                                                                                                    |
| 3.                  | Będąc w menu obrotowym należy wybrać ikonę <b>Temperatura</b><br>zadana kotła a następnie jej dotknąć aby wejść w możliwość<br>edycji temperatury zadanej.                                                                                                    | Ustawienia kotła       12:00:00         Image: Constraint of the second second seco                                                                                                    |
| 4.                  | Po wybraniu funkcji <b>Temperatura zadana kotła</b> pojawi się<br>możliwość jej edycji. W celu zwiększenia temperatury zadanej<br>kotła należy dotknąć symbolu "+", natomiast w celu zmniej-<br>szenia należy dotknąć symbolu "-". Po dokonaniu edycji tem-<br>peratury zadanej kotła należy zmianę zatwierdzić dotykając<br>na dolnym pasku opcję " <b>OK</b> ".                                                    | Temperatura zadana kotła<br>85<br>C<br>C<br>C<br>C<br>C<br>C<br>C<br>C<br>C<br>C<br>C<br>C<br>C                                                                                                    |
| 5.                  | Po powrocie do menu obrotowego <b>Ustawień kotła</b> należy<br>przejść do funkcji <b>Poziom paliwa</b> . Po wejściu w Poziom pali-<br>wa, istnieje możliwość wyboru dwóch funkcji: Poziom alarmo-<br>wy oraz Kalibracja poziomu paliwa.                                                                                                    | Ustawienia kotła 12:00:00                                                                                                    |
| 6.                  | Pierwszą funkcją jest <b>Poziom alarmowy</b> . Funkcja ta ustala próg poziomu paliwa przy którym zostanie wyświetlony alarm na środku ekranu regulatora: <b>NISKI POZIOM PALIWA</b> . W celu zwiększenia poziomu alarmowego paliwa należy dotknąć symbolu "+", natomiast w celu zmniejszenia należy dotknąć symbol "-". Po dokonaniu edycji należy zmianę zatwierdzić dotykając na dolnym pasku opcję " <b>OK</b> ". | Poziom paliwa       12:00:00         Image: Constraint of the second second                                                                                                    |

| Kolejność czynności                                                                                                    |                                                                                                    | Menu                      |                                        |
|----------------------------------------------------------------------------------------------------|----------------------------------------------------------------------------------------------------|---------------------------|----------------------------------------|
| <ol> <li>Funkcja Kalibracja poziom<br/>cję poziomu paliwa w zas<br/>leży napełnić zasobnik i w<br/>po pewnym czasie normal<br/>ilość paliwa w zbiorniku n<br/>Po kalibracji regulator sar<br/>paliwa w zasobniku.</li> </ol>                                           | <b>u paliwa</b> pozwala na ręczną kalibra-<br>obniku. W pierwszej kolejności na-<br>ybrać <b>POZIOM PALIWA 100%</b> . Gdy<br>Inej pracy kotła zostanie minimalna<br>ależy wybrać <b>POZIOM PALIWA 0%</b> .<br>m będzie obliczać aktualny poziom                                                                            | Poziom paliwa             | 12:00:00                               |
|                                                                                                    |                                                                                                    | Kalibracja poziomu paliwa | Poziom paliwa 100% Poziom paliwa 0% OK |
| <ol> <li>Po powrocie do menu o<br/>przejść do funkcji Czyszcze<br/>cję, istnieje możliwość wy<br/>którym nastąpi automaty<br/>ponowne rozpalenie palni<br/>palnika należy dotknąć syn<br/>szenia należy dotknąć syn<br/>należy zmianę zatwierdzić<br/>"OK".</li> </ol> | brotowego <b>Ustawień kotła</b> należy<br><b>enie palnika</b> . Po wejściu w tą funk-<br>boru czasu ciągłej pracy palnika po<br>/czne wygaszenie, wyczyszczenie i<br>ka. W celu zwiększenia czasu pracy<br>nbolu "+", natomiast w celu zmniej-<br>nbol "-". Po dokonaniu edycji czasu<br>ć dotykając na dolnym pasku opcję | Ustawienia kotła          | 12:00:00                               |
| <ol> <li>Po powrocie do menu o<br/>przejść do funkcji Harmor<br/>zwala na ustalenie harm<br/>wybranego dnia. Po ustale<br/>harmonogram i zatwierdzi</li> </ol>                                                                                                    | brotowego <b>Ustawień kotła</b> należy<br>nogram czyszczenia. Funkcja ta po-<br>onogramu czyszczenia palnika dla<br>eniu harmonogramu należy włączyć<br>ić dotykając na dolnym pasku " <b>OK</b> ".                                                                                                    | Ustawienia kotła          | 12:00:00                               |
| 10. Po powrocie do menu o<br>przejść do funkcji <b>Obniże</b><br>istnieje możliwość zaprog<br>żeń temperatury zadanej<br>tym celu należy określić <b>w</b><br>a następnie ustalić <b>harmo</b><br>Po ustaleniu harmonogran<br>kotła przestawiając <b>Włącz</b>         | brotowego <b>Ustawień kotła</b> należy<br>nia nocne kotła. Dzięki tej funkcji<br>gramowania harmonogramu obni-<br>kotła dla każdego dnia tygodnia. W<br>vartość obniżenia (od 0°C do 20°C),<br>nogram dla każdego dnia tygodnia.<br>mu należy włączyć obniżenia nocne<br>enie na "Tak".                                    | Ustawienia kotła          | 12:00:00                               |

### Ustawienia kotła

— UWAGA -

#### Z menu serwisowego powinny korzystać tylko osoby do tego uprawnione!

| Temp. zadana kotła                  | Nastawa temperatury       |
|-------------------------------------|---------------------------|
| Sterowanie pogodowe kotła*          | włączone / wyłączone      |
| Krzywa grzewcza kotła*              | Wybór krzywej             |
| Przesunięcie równoległe krzywej*    | Nastawa przesunięcia      |
| Współczynnik temperatury pokojowej* |                           |
| Poziom paliwa                       | Poziom alarmowy           |
| · · · ·                             | Kalibracja poziomu paliwa |
| Czyszczenie palnika                 |                           |
| Harmonogram czyszczenia             | Włączenie                 |
|                                     | Harmonogram               |
| Kalibracja sondy Lambda*            |                           |
| Obniżenia nocne kotła               | Włączenie                 |
|                                     | Wartość obniżenia         |
|                                     | Harmonogram               |

\* niedostępne jeśli nie podłączono odpowiedniego czujnika lub modułu dodatkowego lub parametr jest ukryty. \*\* RPM lub %

Serw<u>is</u>

## Ustawienia CWU

| Temp. zadana CWU                     |                                        |
|--------------------------------------|----------------------------------------|
| Tryb pracy pompy CWU                 | Wyłączony / Priorytet / Bez priorytetu |
| Histereza zasobnika CWU              |                                        |
| Dezynfekcja CWU                      | Włączona / Wyłączona                   |
| Obniżenia nocne zasobnika CWU        | Włączone                               |
|                                      | Wartość obniżenia                      |
|                                      | Harmonogram                            |
| Obniżenia nocne pompy cyrkulacyjnej* |                                        |

## Ustawienia mieszacza 1-4

| Temperatura zadana mieszacza        | Włączone sterowanie pogodowe |
|-------------------------------------|------------------------------|
| Termostat pokojowy mieszacza        |                              |
| Sterowanie pogodowe mieszacza*      |                              |
| Krzywa grzewcza mieszacza*          |                              |
| Przesunięcie równoległe krzywej*    |                              |
| Współczynnik temperatury pokojowej* |                              |
| Obniżenia nocne mieszacza           | Włączone\Wyłączone           |
|                                     | Wartość obniżenia            |
|                                     | Harmonogram                  |

## Ustawienia ogólne

| Zegar                       | Ustawiamy minuty i godziny     |
|-----------------------------|--------------------------------|
| Data                        | Ustawiamy dzień, miesiąc i rok |
| Jasność ekranu              |                                |
| Dźwięk                      | Włączony / Wyłączony           |
| Język                       | Wybór języka                   |
| Aktualizacja oprogramowania | Wybór aktualizacji             |
| Ustawienia WiFi*            |                                |

## Tryb Lato

Wybór Zima / Lato

\* niedostępne jeśli nie podłączono odpowiedniego czujnika lub modułu dodatkowego lub parametr jest ukryty.

\*\* RPM lub %

## Menu Serwisowe

| Ustawienia serwisowe | Ustawienia kotła             |
|----------------------|------------------------------|
|                      | Ustawienia CO i CWU          |
|                      | Ustawienia bufora*           |
|                      | Ustawienia mieszacza 1-4*    |
|                      | Ochrona powrotu              |
|                      | Wyjście H*                   |
|                      | Pokaż zaawansowane           |
|                      | Przywróć ustawienia domyślne |
|                      | Kalibracja panelu dotykowego |

#### \*Wymagane akcesoria

## Ustawienia kotła

| Modulacja mocy | Cykl pracy podajnika            |
|----------------|---------------------------------|
|                | 100% Praca podajnika            |
|                | Moc nadmuchu 100%**             |
|                | Moc nadmuchu wyciągowego 100%** |
|                | 100% Tlen*                      |
|                | 50% Praca podajnika             |
|                | Moc nadmuchu 50%**              |
|                | Moc nadmuchu wyciągowego 50%**  |
|                | 50% Tlen*                       |
|                | 30% Praca podajnika             |
|                | Moc nadmuchu 30%**              |
|                | Moc nadmuchu wyciągowego 30%**  |
|                | 30% Tlen*                       |
|                | Korekta mocy nadmuchu 100%      |
|                | 50% Histereza H2                |
|                | Korekta mocy nadmuchu 50%       |
|                | 30% Histereza H1                |
|                | Histereza kotła                 |
|                | Tryb regulacji                  |
|                | Korekta mocy nadmuchu 30%       |
|                |                                 |
| Rozpalanie     | Czas testu zapłonu              |
|                | Czas podawania                  |
|                | Czas rozgrzewania               |
|                | Czas rozpalania                 |
|                | Czas pracy z mocą minimalną     |
|                | Płomień końca rozpalenia        |
|                | Moc nadmuchu rozpalania         |

## Ustawienia kotła cd.

| Czyszczenie                   | Nadmuch czyszczenia                  |
|-------------------------------|--------------------------------------|
|                               | Czyszczenie wymiennika – praca       |
|                               | Czas nadmuchu czyszczenia            |
|                               | Czyszczenie w ciszy                  |
|                               | Cykle pogrzebacza                    |
|                               |                                      |
| Wygaszanie                    | Czas wygaszenia                      |
|                               | Nadmuch wygaszania                   |
|                               | Maksymalny czas wygaszania           |
|                               | Minimalny czas wygaszenia            |
|                               | Czas nadmuchu wygaszania             |
|                               | Przerwa nadmucnu wygaszania          |
|                               | Prog startu detekcji                 |
|                               |                                      |
| Nadzór                        | Czas padzoru                         |
|                               |                                      |
|                               | Czas cyklu NADZÓR                    |
|                               | Moc nadmuchu NADZÓR                  |
|                               |                                      |
| Inne                          | Minimalna moc nadmuchu               |
|                               | Maksymalna moc nadmuchu              |
|                               | Minimalne obroty wentylatora         |
|                               | Maksymalne obroty wentylatora        |
|                               | Czas detekcji braku paliwa           |
|                               | Próg płomienia braku opału           |
|                               | Wzmocnienie reg. PI wentylatora      |
|                               | Stała całkowania reg. PI wentylatora |
| Wybór termostatu              | Wyłączony / Uniwersalny / ecoSTER t1 |
| Minimalna temperatura kotła   |                                      |
| Maksymalna temperatura kotła  |                                      |
| Temperatura schładzania kotła |                                      |
| Kocioł rezerwowy              |                                      |
| Sygnalizacja alarmów          |                                      |
| Wydajność podajnika           |                                      |
| Kaloryczność paliwa           |                                      |
| Pojemność zbiornika           |                                      |
| Parametr A FuzzyLogic         |                                      |
| Parametr B FuzzyLogic         |                                      |
| Parametr C FuzzvLogic         |                                      |

## Ustawienia CO i CWU

Temperatura załączenia pompy CO

Postój pompy CO podczas ładowania CWU\*

Czas postoju pompy CO od termostatu\*

Czas pracy pompy CO od termostatu\*

Minimalna temperatura CWU\*

Maksymalna temperatura CWU\*

Podwyższenie temp. kotła od CWU i mieszacza

Wydłużenie pracy CWU\*

Czas postoju pompy cyrkulacyjnej\*

Czas pracy pompy cyrkulacyjnej\*

Wymiennik ciepła\*

## Ochrona powrotu

Ochrona powrotu Minimalna temp. zadana powrotu

Histereza temp. powrotu

Procent przymknięcia zaworu

## Ustawienia bufora

Obsługa bufora

Temperatura rozpoczęcia ładowania

Temperatura zakończenia ładowania

\* niedostępne jeśli nie podłączono odpowiedniego czujnika lub modułu dodatkowego lub parametr jest ukryty.

Serwis

## Ustawienia mieszacza 1-3\*

| Wybór termostatu*                | Wyłączony / Uniwersalny / ecoSTER T1                   |
|----------------------------------|--------------------------------------------------------|
| Obsługa mieszacza                | Wyłączona / Włączona CO / Włącz. podłog. / Tylko pompa |
| Minimalna temperatura mieszacza  |                                                        |
| Maksymalna temperatura mieszacza | -                                                      |
| Zakres proporcjonalności*        | -                                                      |
| Stała czasu całkowania*          | -                                                      |
| Czas otwarcia zaworu             | -                                                      |
| Wyłącznie pompy od termostatu    | -<br>Nie / Tak                                         |
| Nieczułość mieszacza*            |                                                        |

## Wyjście H\*

 Wyjście H\*
 Kocioł rezerwowy / Pompa cyrkulacyjna / Alarmy

#### Pokaż zaawansowane

| Pokaż zaawansowane | Tak / Nie |
|--------------------|-----------|
|--------------------|-----------|

## Przywróć ustawienia domyślne

Przywróć ustawienia domyślne akceptacja / anulowanie

## Kalibracja panela dotykowego

Kalibracja panela dotykowego akceptacja / anulowanie

\* niedostępne jeśli nie podłączono odpowiedniego czujnika lub modułu dodatkowego lub parametr jest ukryty.

## Ustawienia serwisowe Ustawienia Kotła

| MODULACJA MOCY           | Opis                                                                                                    |
|--------------------------|----------------------------------------------------------------------------------------------------|
| Cykl pracy podajnika     | Ustawienie cyklu pracy podajnika. Domyślne ustawienie 20 sekund (maksymalnie 250 sekund).                                                                                                    |
| 100% Praca podajnika     | Czas pracy podajnika przy 100% mocy palnika. Ustawienie domyślne to 7,2 sekundy (maksymalnie 20 sekund).                                                                                                    |
| Moc nadmuchu 100%        | Moc nadmuchu wentylatora przy 100% mocy kotła. Ustawienie domyślne to 1880 obr/min (maksymalnie 2850 obr/min).                                                                                                    |
| 50% Praca podajnika      | Czas pracy podajnika przy 50% mocy palnika. Ustawienie domyślne to 3,7 sekundy (maksymalnie 7,1 sekund).                                                                                                    |
| Moc nadmuchu 50%         | Moc nadmuchu wentylatora przy 50% mocy kotła. Ustawienie domyślne to 1230 obr/<br>min (maksymalnie 1870 obr/min).                                                                                                    |
| 30% Praca podajnika      | Czas pracy podajnika przy 30% mocy palnika. Ustawienie domyślne to 2,5 sekundy (maksymalnie 3,6 sekund).                                                                                                    |
| Moc nadmuchu 30%         | Moc nadmuchu wentylatora przy 30% mocy kotła. Ustawienie domyślne to 840 obr/<br>min (maksymalnie 1220 obr/min).                                                                                                    |
| 50% Histereza H2         | Temperaturowy próg przejścia pomiędzy maksymalną, a minimalną mocą palnika.<br>Ustawienie domyślne wynosi 3°C (maksymalnie 30°C).                                                                                                    |
| 30% Histereza H1         | Temperaturowy próg przejścia pomiędzy połową mocy palnika, a minimalną mocą palnika. Ustawienie domyślne wynosi 1°C (maksymalnie 30°C).                                                                                                    |
| Histereza kotła          | Jeśli temperatura kotła spadnie poniżej temperatury zadanej kotła o wartość histere-<br>zy kotła, automatycznie następuje rozpalenie palnika. Wartość domyślna wynosi 5°C                                                                                                    |
| Tryb regulacji           | W trybie regulacji mamy możliwość wyboru dwóch rodzajów trybów: STANDAR-<br>DOWY oraz FUZZY LOGIC. Tryb STANDARDOWY polega na trójstopniowej modulacji<br>mocy palnika, natomiast tryb FUZZY LOGIC polega na płynnej regulacji mocy palnika<br>w oparciu o algorytm PID. Domyślnym trybem jest Tryb STANDARDOWY. |
| Termostat pokojowy kotła | Funkcja ta powoduje obniżenie temperatury zadanej kotła od termostatu. Ustawienie domyślne wynosi <b>0°C</b> (maksymalnie 30°C)                                                                                                    |

| Modulacja mod                | су                           |              | Г        |                 | Modulacja mo    | су         |         |     |   |
|------------------------------|------------------------------|--------------|----------|-----------------|-----------------|------------|---------|-----|---|
| Cykl pracy podaji            | Cykl pracy podajnika 20 sek. |              | 20 sek.  |                 | 50% Histereza H | 2          |         | 3°C |   |
| 100% praca poda              | ajnika                       |              | 7.2 sek. |                 | 30% HIstereza H | 1          |         | 1°C |   |
| Moc nadmuchu                 | 100%                         | 1880 obr/min |          | Histereza kotła |                 |            | 5°C     |     |   |
| 50% Praca podajnika 3.7 sek. |                              | 3.7 sek.     |          | Tryb regulacji  |                 | Stand      | dardowy |     |   |
| Moc nadmuchu                 | 50%                          | 1230         | obr/min  | •               | Termostat poko  | jowy kotła |         | 0°C | • |
|                              |                              | Ĵ            | OK       | <               |                 |            | Ô       | Oł  | K |

| Modulacja mod               | ;y        |       |             |   |  |
|-----------------------------|-----------|-------|-------------|---|--|
| 50% Histereza H2            | 2         |       | 3°C         |   |  |
| 30% HIstereza H             | L         |       | 1°C         |   |  |
| Histereza kotła             |           |       |             |   |  |
| Tryb regulacji              |           | Stand | Standardowy |   |  |
| Termostat pokoj             | owy kotła |       | 0°C         |   |  |
| $\mathbf{\hat{\mathbf{A}}}$ |           | Î     | O           | ۲ |  |

## Ustawienia serwisowe

## Ustawienia Kotła

| ROZPALANIE                        | Opis                                                                                                    |
|-----------------------------------|----------------------------------------------------------------------------------------------------|
| Czas testu zapłonu                | Czas sprawdzania czy palenisko jest już rozpalone. Pracuje tylko wentylator.                                                                                                    |
| Czas podawania                    | Czas podawania dawki paliwa przy rozpalaniu. Dotyczy pierwszej próby rozpalenia. W kolej-<br>nych próbach dawka paliwa jest mniejsza (20% dawki podstawowej).                                      |
| Czas rozgrzewania                 | Czas rozgrzewania zapalarki przed załączeniem wentylatora. Nie powinien być zbyt długi<br>aby nie uszkodzić grzałki. Po tym czasie grzałka pracuje nadal, aż do chwili zdetektowania<br>płomienia. |
| Czas rozpalania                   | Czas kolejnych prób rozpalania. Po tym czasie regulator przechodzi do kolejnej próby rozpa-<br>lenia (max. 3 próby).                                                                               |
| Czas pracy z mocą minimalną       | Czas pracy palnika z mocą minimalną 30% po rozpaleniu. Moc określa parametr: Moc<br>nadmuchu 30% oraz Czas pracy podajnika 30% w Menu → ustawienia kotła → modulacja<br>mocy.                      |
| Płomień końca rozpalenia          | Próg detekcji płomienia w % światła, przy którym regulator uznaje, że palenisko jest już roz-<br>palone. Wykorzystywany jest również do detekcji braku paliwa oraz końca wygaszania.               |
| Moc nadmuchu rozpalania           | Moc nadmuchu w trakcie rozpalania w %. Zbyt duża wartość wydłuża proces rozpalania lub powoduje nieudaną próbę rozpalenia.                                                                         |
| Moc wyciągu w rozpalaniu          | Moc wentylatora wyciągowego w trakcie rozpalania w %.                                                                                                    |
| Moc przedmuchu                    | Moc wentylatora podczas przedmuchów w trakcie rozpalania w %.                                                                                                    |
| Moc przedmuchu                    | Moc wentylatora podczas przedmuchów w trakcie rozpalania w %.                                                                                                    |
| Nadmuch po rozpaleniu             | % nadmuchu wentylatora po detekcji płomienia.                                                                                                    |
| CZYSZCZENIE                       | Opis                                                                                                    |
| Nadmuch czyszczenia               | Moc wentylatora w % podczas czyszczenia paleniska w wygaszaniu i rozpalaniu.                                                                                                    |
| Czyszczenie wymiennika –<br>praca | Czas trwania czyszczenia wymiennika.                                                                                                    |
| Czas nadmuchu czyszczenia         | Czas nadmuchu czyszczenia w trakcie trwania ciszy nocnej.                                                                                                    |
| Czyszczenie w ciszy               | Czyszczenie palnika w czasie trwania ciszy nocnej. Działa tylko wentylator.                                                                                                    |
| Cykle pogrzebacza                 | Liczba cykli zadziałania pogrzebacza w trakcie jednorazowego czyszczenia.                                                                                                    |
| WYGASZANIE                        | Opis                                                                                                    |
| Czas wygaszania                   | Czas trwania trybu WYGASZANIE.                                                                                                    |
| Nadmuch wygaszania                | Obroty wentylatora podczas wygaszania w rpm.                                                                                                    |
| Wyciąg wygaszania                 | Moc wentylatora wyciągowego w trakcie wygaszania w %.                                                                                                    |
| Maksymalny czas wygaszania        | Po tym czasie nastąpi przejście do trybu POSTÓJ pomimo, że czujnik płomienia wskazuje na obecność płomienia.                                                                                       |
| Minimalny czas wygaszania         | Wygaszanie będzie trwało co najmniej przez ten czas pomimo, że czujnik płomienia wskazy-<br>wał już brak płomienia.                                                                                |
| Czas nadmuchu wygaszania          | Czas pracy nadmuchu wygaszania.                                                                                                    |
| Przerwa nadmuchu wyga-<br>szania  | Czas przerwy pracy nadmuchu przy wygaszaniu.                                                                                                    |
| Próg startu detekcji              | Próg detekcji płomienia rozpoczynający przedmuchy wygaszania.                                                                                                    |
| Próg końca detekcji               | Próg detekcji płomienia kończący przedmuchy wygaszania.                                                                                                    |

| NADZÓR                      | Opis                                                                                                    |
|-----------------------------|----------------------------------------------------------------------------------------------------|
| Czas nadzoru                | Gdy upłynie czas nadzoru wówczas regulator przechodzi do trybu WYGASZANIE, a następnie<br>do trybu POSTÓJ. Gdy parametr czas nadzoru = 0, wówczas regulator pomija tryb NADZÓR<br>i przechodzi od razu do trybu WYGASZANIE. Gdy parametr czas nadzoru = 60, wówczas re-<br>gulator ciągle trwa w trybie NADZÓR, aż do spadku temperatury kotła przy której następuje<br>powrót do trybu PRACA. |
| Czas podawania              | Czas podawania paliwa w NADZORZE, zbyt duża wartość może spowodować przegrzanie kotła lub przesypywanie paliwa, zbyt mała może spowodować cofanie paliwa do podajnika.                                                                                                    |
| Czas cyklu NADZÓR           | Czas cyklu pracy podajnika w Nadzorze. Czas cyklu Nadzór = czas podawania Nadzór + czas<br>postoju podajnika w Nadzorze.                                                                                                    |
| Moc nadmuchu NADZÓR         | % Moc wentylatora w trybie NADZÓR, zbyt duża wartość może spowodować przegrzanie kotła lub cofnięcie płomienia do podajnika, zbyt mała wartość może spowodować przesy-<br>pywanie się paliwa. Dobrać tak wartość aby spalać podawane paliwo w Nadzorze z niską emisją zanieczyszczeń.                                                                                                    |
| SONDA LAMBDA                | Opis                                                                                                    |
| Praca z sondą Lambda        | Jeśli parametr zostanie ustawiony na "WŁĄCZ" wówczas regulator będzie pracował z wy-<br>korzystaniem wskazań z sondy lambda. Ilość powietrza dostarczanego do paleniska będzie<br>automatycznie dobierana tak, aby uzyskać zadaną zawartość tlenu w spalinach. Jeżeli<br>parametr ten zostanie ustawiony na "WYŁACZ" to wskazania z sondy lambda nie będą miały<br>wpływu na pracę regulatora. |
| Dynamika                    | Ma wpływ na szybkość regulacji ilości tlenu w spalinach do wartości zadanej oraz na stabil-<br>ność utrzymywania zawartości tlenu w spalinach. Nie zaleca się zmiany tego parametru jeśli<br>szybkość regulacji i stabilność utrzymywania wartości zadanej tlenu jest na oczekiwanym<br>poziomie.                                                                                              |
| Czas reakcji                | Ma wpływ na szybkość regulacji ilości tlenu w spalinach do wartości zadanej oraz na stabil-<br>ność utrzymywania zawartości tlenu w spalinach. Nie zaleca się zmiany tego parametru jeśli<br>szybkość regulacji i stabilność utrzymywania wartości zadanej tlenu jest na oczekiwanym<br>poziomie.                                                                                              |
| Zakres korekcji nadmuchu    | Ustala dopuszczalny zakres zmienności mocy nadmuchu przy pracy z wykorzystaniem sondy<br>lambda.                                                                                                    |
| INNE                        | Opis                                                                                                    |
| Minimalna moc nadmu-<br>chu | Minimalna moc wentylatora w % jaką może wybrać użytkownik regulatora. Wykorzystana jest jedynie do ograniczenia dostępnego zakresu mocy wentylatora. Nie jest wykorzystywa-<br>na do algorytmu sterowania wentylatorem. Powinna być możliwie mała taka, aby wentyla-<br>tor obracał się wolno i swobodnie bez "buczenia".                                                                      |
| Maksymalna moc<br>nadmuchu  | Maksymalna moc wentylatora w % jaką może wybrać użytkownik regulatora. Wykorzystana jest jedynie do ograniczenia dostępnego zakresu mocy wentylatora. Nie jest wykorzysty-<br>wana do algorytmu sterowania wentylatorem. Powinna być możliwie taka, aby wentylator<br>obracał się w miarę szybko bez hałasowania.                                                                              |
| WYBÓR TERMOSTATU            | Opis                                                                                                    |
| Wyłączony                   | Wyłącza wpływ termostatu pokojowego na działanie kotła).                                                                                                    |
| Uniwersalny                 | Włącza termostat pokojowy typu zwierno-rozwierny dla kotła.                                                                                                    |
| ecoSTER                     | Opcja dostępna po podłączeniu panelu pokojowego ecoSTER TOUCH, uzależnia działanie kotła od termostatu pokojowego na czujniku CT7.                                                                                                    |

Serwis

| Min. temp. kotła                                                        | Minimalna temperatura zadana kotła jaką może ustawić użytkownik w menu użytkownika oraz minimalna jaką może automatycznie zadać regulator, np. z obniżeń nocnych, sterowa-<br>nia pogodowe itp.                                                                                                    |
|-------------------------------------------------------------------------|----------------------------------------------------------------------------------------------------|
| Max. temp. kotła                                                        | Maksymalna temperatura zadana kotła jaką może ustawić użytkownik w menu użytkownika oraz maksymalna jaką może automatycznie zadać regulator, np. z obniżeń nocnych, sterowania pogodowe itp.                                                                                                    |
| Temp. schładzania kotła                                                 | Temperatura prewencyjnego schładzania kotła. Powyżej tej temperatury regulator włącza<br>pompę ciepłej wody użytkowej i otwiera obiegi mieszaczy w celu schłodzenia kotła. Regula-<br>tor wyłączy pompę ciepłej wody użytkowej, jeśli temperatura tej wody przekroczy wartość<br>maksymalną. Regulator nie otworzy obiegu mieszacza, gdy obsługa mieszacza = włączony<br>podłoga. |
| Kocioł rezerwowy                                                        | Regulator może sterować pracą kotła rezerwowego. Kocioł rezerwowy zostanie załączony<br>automatycznie w przypadku wystąpienia alarmu w kotle peletowym uniemożliwiającym<br>jego dalszą pracę oraz po spadku temperatury kotła peletowego poniżej parametru.                                                                                                    |
| Alarmy                                                                  | Regulator może sygnalizować stany alarmowe załączając urządzenie zewnętrzne. Urządzenie do sygnalizacji alarmów należy podłączyć za pośrednictwem przekaźnika. Wyłączenie sygna-<br>lizacji alarmów następuje po ustawieniu funkcji wyjścia H na alarmy.                                                                                                    |
| Wydajność podajnika                                                     | Wydajność podajnika paliwa w kg/h.                                                                                                    |
| Kaloryczność paliwa                                                     | Kaloryczność paliwa w kWh/kg.                                                                                                    |
| Pojemność zbiornika                                                     | Pojemność zbiornika paliwa do wyliczania poziomu paliwa. Wprowadzenie właściwej war-<br>tości zwalnia użytkownika z konieczności przeprowadzenia procedury kalibracji poziomu<br>paliwa. Regulator korzysta z tych danych jeśli nie został przeprowadzony proces kalibracji<br>poziomu paliwa. Po udanej kalibracji poziomu paliwa regulator nie korzysta z tej wartości.         |
| Parametr A FuzzyLogic<br>Parametr B FuzzyLogic<br>Parametr C FuzzyLogic | Dotyczą trybu Fuzzy Logic. Mają wpływ na szybkość dochodzenia temperatury kotła do war-<br>tości zadanej oraz na stabilność utrzymywania tej temperatury. Nie zaleca się zmiany tych<br>parametrów jeśli szybkość regulacji i stabilność utrzymywania wartości zadanej temperatury<br>jest na oczekiwanym poziomie.                                                               |

Serwis

| Ustawienia CO i CWU                                                      | Opis                                                                                                    |
|--------------------------------------------------------------------------|----------------------------------------------------------------------------------------------------|
| Temperatura załączenia CO                                                | Parametr decyduje o temperaturze przy której załączy się pompa kotła CO. Zabezpiecza to<br>kocioł przed roszeniem na skutek wychładzania go zimną wodą powracającą z instalacji.<br>Uwaga: samo wyłącznie pompy kotła nie gwarantuje zabezpieczenia kotła przed roszeniem i<br>w konsekwencji korozją. Należy stosować dodatkową automatykę np. zawór czterodrogowy<br>lub zawór termostatyczny trójdrogowy.                                                                                                    |
| Postój CO gdy ładowane CWU                                               | Dostępny po podłączeniu czujnika CWU. Przedłużające się ładowanie zasobnika CWU przy<br>włączonym priorytecie CWU może doprowadzić do nadmiernego wychłodzenia instalacji<br>CO, gdyż przy takich ustawieniach pompa CO jest wyłączona. Parametr czas postoju pompy<br>CO podczas ładowania CWU zapobiega temu przez umożliwienie okresowego załączenia<br>pompy CO w czasie ładowania zasobnika CWU. Pompa CO po tym czasie uruchomi się na<br>stały zaprogramowany czas 30 s.                                                                                                    |
| Min. temp. CWU                                                           | Dostępny po podłączeniu czujnika CWU. Jest to parametr za pomocą którego można ograni-<br>czyć użytkownikowi ustawienie zbyt niskiej temperatury zadanej CWU.                                                                                                    |
| Max. temp. CWU                                                           | Dostępny po podłączeniu czujnika CWU. Parametr określa do jakiej maksymalnej tempera-<br>tury zostanie nagrzany zasobnik CWU podczas zrzucania nadmiaru ciepła z kotła w stanach<br>alarmowych. Jest to bardzo istotny parametr, gdyż ustawienie jego zbyt wysokiej wartości<br>może doprowadzić do ryzyka poparzenia użytkowników wodą użytkową. Zbyt niska wartość<br>parametru spowoduje, że podczas przegrzania kotła nie będzie możliwości odprowadzenia<br>nadmiaru ciepła do zasobnika CWU. Przy projektowaniu instalacji ciepłej wody użytkowej,<br>należy brać pod uwagę możliwość uszkodzenia regulatora. Na skutek awarii regulatora,<br>woda w zasobniku ciepłej wody użytkowej może nagrzać się do niebezpiecznej temperatury,<br>zagrażającej poparzeniem użytkowników. Należy stosować dodatkowe zabezpieczanie w<br>postaci zaworów termostatycznych. |
| Podwyższenie od CWU i<br>Mieszacza                                       | Parametr określa o ile stopni zostanie podniesiona temperatura zadana kotła, aby załado-<br>wać zasobnik CWU, bufor oraz obieg mieszacza. Podwyższenie temperatury realizowane jest<br>jedynie wówczas, gdy zajdzie taka potrzeba. Gdy temperatura zadana kotła jest na wystar-<br>czającym poziomie to regulator nie będzie jej zmieniał ze względu na konieczność załadowa-<br>nia zasobnika CWU, bufora czy obiegu mieszacza. Podwyższenie temperatury zadanej kotła<br>na czas ładowania zasobnika CWU jest sygnalizowane literką "C" w oknie głównym wyświe-<br>tlacza.                                                                                                    |
| Wydłużenie pracy CWU                                                     | Dostępny po podłączeniu czujnika CWU. Po załadowaniu zasobnika CWU i wyłączaniu<br>pompy CWU może zaistnieć zagrożenie przegrzaniem kotła. Zachodzi to w przypadku, gdy<br>ustawiono temperaturę zadaną CWU wyższą niż temperatura zadana kotła. Problem ten w<br>szczególności dotyczy pracy pompy CWU w trybie "LATO", gdzie pompa CO jest wyłączo-<br>na. W celu schłodzenia kotła pracę pompy CWU można wydłużyć o czas wydłużenia pracy<br>pompy CWU.                                                                                                    |
| Czas postoju pompy<br>cyrkulacyjnej<br>Czas pracy pompy<br>cyrkulacyjnej | Czas przerwy pomiędzy okresami pracy pompy cyrkulacji definiowany jest wartością para-<br>metru czas postoju cyrkulacji (zalecana nastawa 15-40 min.) Pompa cyrkulacyjna pracuje<br>cyklicznie przez czas pracy cyrkulacji (zalecana nastawa to 60 -120 s.).                                                                                                    |
| Wymiennik ciepła                                                         | Dotyczy jedynie instalacji hydraulicznych z wymiennikiem ciepła pomiędzy układem otwar-<br>tym a zamkniętym. Dostępne opcje:<br>TAK (pompa kotła pracuje ciągle w krótkim obiegu kocioł - wymiennik, nie jest wyłączna np.<br>od funkcji LATO czy priorytet ciepłej wody użytkowej)<br>NIE (pompa kotła pracuje normalnie)                                                                                                    |

| USTAWIENIA MIESZACZA               | Opis                                                                                                    |
|------------------------------------|----------------------------------------------------------------------------------------------------|
| Wybór termostatu                   | <ul> <li>Wyłączony - wyłącza wpływ termostatu pokojowego na działanie mieszacza.</li> <li>Uniwersalny - włącza termostat pokojowy zwierno - rozwierny podłączony do zacisków 42-43, zaleca się stosowanie termostatów z histerezą poniżej 1K.</li> <li>ecoSTER - opcja dostępna po podłączeniu panelu pokojowego ecoSTER TOUCH, sygnał o stanie termostatu przesyłany jest z panelu pokojowego.</li> </ul>                                                                                                    |
| Obsługa mieszacza                  | <ul> <li>Wyłączona - Siłownik mieszacza i pompa mieszacza nie pracują.</li> <li>Włączona CO - Ma zastosowanie, gdy obieg mieszacza zasila instalację grzejnikową centralnego ogrzewania.<br/>Maksymalna temperatura obiegu mieszacza nie jest ograniczana, mieszacz jest w pełni otwierany podczas<br/>alarmów np. przegrzania kotła. Uwaga: nie włączać tej opcji, gdy instalacja jest wykonana z rur wrażliwych na<br/>wysoką temperaturę. W takich sytuacjach zalecane jest ustawić obsługę mieszacza na włączony PODŁOGA.</li> <li>Włączona podłoga - Ma zastosowanie, gdy obieg mieszacza zasila instalację podłogową. Maksymalna tempe-<br/>ratura obiegu mieszacza jest organiczna do wartości parametru max. temp. zadana mieszacza.<br/>Uwaga: po wybraniu opcji włączony PODŁOGA, należy ustawić parametr max. temp. zadana mieszacza na<br/>taką wartość, aby podłoga nie została zniszczona i nie zaistniało ryzyko poparzenia.</li> <li>Tylko pompa - Z chwilą gdy temperatura obwodu mieszacza przekroczy ustawioną w parametrze temperatury<br/>zadanej mieszacza, zasilanie pompy mieszacza zostanie wyłączone. Po obniżeniu się temperatury obwodu o<br/>2 °C – pompa zostaje ponownie załączona. Opcję zwykle wykorzystuje się do sterowania pompą ogrzewania<br/>podłogowego w sytuacji, gdy współpracuje ona z zaworem termostatycznym bez siłownika.</li> </ul> |
| Min. temperatura mieszacza         | Jest to parametr za pomocą którego można ograniczyć użytkownikowi możliwość ustawienia zbyt niskiej tem-<br>peratury zadanej obwodu mieszacza. Regulacja automatyczna (np. czasowe obniżenie temperatury) również nie<br>spowoduje obniżenia wartości zadanej temperatury poniżej wartości ustawionej w tym parametrze.                                                                                                    |
| Max. temperatura mieszacza         | Parametr pełni dwie funkcje:<br>Umożliwia ograniczenie ustawienia zbyt wysokiej temperatury zadanej mieszacza przez użytkownika. Regulacja<br>automatyczna (korekta wg krzywej grzewczej od temperatury zewnętrznej) również nie spowoduje przekroczenia<br>temperatury zadanej powyżej wartości ustawionej w tym parametrze jeśli obsługa mieszacza = włączony nastąpi<br>wyłącznie pompy mieszacza przy Max. temperatura mieszacza + 5°C co chroni podłogę przed zniszczeniem. Dla<br>ogrzewania podłogowego ustawić na wartość nie większą niż 45÷50°C lub mniejszą, jeśli wytrzymałość termiczna<br>podłogi jest niższa. Uwaga: zbyt niskie ustawienie parametru może powodować niepotrzebne wyłączania pompy.                                                                                                    |
| Zakres proporcjonalności           | Parametr ma wpływ na wielkość ruchu siłownika mieszacza. Zwiększenie jego wartości powoduje szybsze docho-<br>dzenie temperatury mieszacza do wartości zadanej, jednak zbyt wysoka wartość parametru powoduje przeregu-<br>lowanie temperatury i niepotrzebne ruchy siłownika. Prawidłową wartość dobiera się doświadczalnie. Zaleca się<br>ustawianie wartości parametru w zakresie 2 – 6 [3].                                                                                                    |
| Stała czasu całkowania             | Im większa wartość parametru, tym wolniejsza reakcja siłownika na uchyb temperatury. Ustawianie zbyt małych wartości może prowadzić do niepotrzebnych ruchów siłownika, zbyt duża wartość wydłuża czas znalezienia wartości zadanej temperatury. Prawidłową wartość dobiera się doświadczalnie. Zaleca się ustawianie wartości parametru w zakresie 100 – 180 [160].                                                                                                    |
| Czas otwarcia zaworu               | Należy wprowadzić czas pełnego otwarcia zaworu odczytany z tabliczki znamionowej siłownika zaworu, np. 140s.                                                                                                    |
| Wyłącznie pompy od termo-<br>statu | Ustawienie parametru na wartość "TAK" powoduje zamknięcie siłownika mieszacza i wyłącznie pompy mieszacza po rozwarciu styków termostatu pokojowego (pomieszczenie nagrzane). Czynność ta jednak nie jest zalecana, gdyż pomieszczenie ogrzewane może być wychłodzone w zbyt dużym stopniu.                                                                                                    |
| Nieczułość mieszacza               | Nastawa parametru określająca wartość nieczułości temperaturowej (martwej strefy) dla układu sterowania mie-<br>szaczem. Regulator steruje mieszaczem w taki sposób, aby wartość temperatury zmierzonej przez czujnik obwodu<br>mieszacza była równa wartości zadanej. Tym niemniej aby uniknąć zbyt częstych ruchów siłownika, mogących<br>niepotrzebnie skrócić jego żywotność, regulacja podejmowana jest dopiero wówczas, gdy zmierzona temperatura<br>obwodu mieszacza będzie wyższa lub niższa od zadanej o wartość większą niż nieczułość mieszacza.                                                                                                    |

| Ustawienia Bufora                                                            | Opis                                                                                                    |
|------------------------------------------------------------------------------|----------------------------------------------------------------------------------------------------|
| Obsługa bufora                                                               | Parametr służy do włączenia trybu pracy z buforem.                                                                                                    |
| Temperatura rozpoczęcia<br>ładowania<br>Temperatura zakończenia<br>ładowania | Parametr Temperatura rozpoczęcia ładowania bufora definiuje temperaturę górną bufora poniżej której rozpoczyna się proces ładowania bufora. Proces ładowania bufora zostaje zakończony z chwilą w której temperatura dolna bufora osiągnie wartość zdefiniowaną w parametrze Temperatura zakończenia ładowania bufora.                                                                                            |
| Ochrona powrotu                                                              | Opis                                                                                                    |
| Ochrona powrotu 4D                                                           | Parametr włącza/wyłącza funkcję ochrony powrotu kotła realizowaną za pomocą zaworu<br>mieszającego z siłownikiem elektrycznym. Uwaga: nie włączać funkcji jeśli nie ma założone-<br>go na zaworze siłownika elektrycznego!                                                                                                    |
| Histereza temp. powrotu                                                      | Siłownik elektryczny powróci do normalnej pracy przy temperaturze powrotu ≥ min. tempe-<br>ratura powrotu + histereza powrotu.                                                                                                    |
| Minimalna temperatura zada-<br>na powrotu                                    | Temperatura powrotu kotła poniżej której siłownik elektryczny przymknie zawór mieszający.                                                                                                    |
| Procent przymknięcia zaworu                                                  | Jest to % otwarcia zaworu mieszającego w czasie aktywnej funkcji ochrony powrotu. Należy<br>ustawić taką wartość, aby temperatura powrotu mogła rosnąć. Uwaga: funkcja ochrony<br>powrotu będzie działać jedynie gdy temperatura zadana kotła będzie ustawiona dostatecz-<br>nie wysoko. W przeciwnym wypadku będzie dochodzić do częstych przymknięć siłownika.<br>Uwaga zawór przymyka się z dokładnością +-1%. |
| WYJŚCIE H                                                                    | Opis                                                                                                    |
| Kocioł rezerwowy                                                             | Wyjście 46-47 steruje kotłem rezerwowym.<br>Opcja pojawia się gdy wyjście H1 = kocioł rezerwowy, określa temperaturę kotła na pali-<br>wo stałe powyżej której wyłączany lub włączany jest kocioł rezerwowy. Przy współpracy<br>z buforem określa temperaturę bufora powyżej której wyłączany lub włączany jest kocioł<br>rezerwowy.                                                                              |
| Alarmy                                                                       | Przy wystąpieniu alarmu załączane jest wyjście 46-47<br>Opcja pojawia się gdy wyjście H1 = alarmy, umożliwia wybór alarmów na które ma reago-<br>wać wyjście H1.                                                                                                    |
| Pompa cyrkulacyjna                                                           | Wyjście 46-47 steruje pompą cyrkulacyjną.                                                                                                    |
| PARAMETRY<br>ZAAWANSOWANE                                                    | Opis                                                                                                    |
| Pokaż zaawansowane                                                           | <ul> <li>Dostępne opcje:</li> <li>TAK (wyświetla ukryte parametry których edycja nie jest zalecana)</li> <li>NIE (ukrywa parametry ukryte)</li> </ul>                                                                                                    |
| PRZYWRACANIE<br>USTAWIEŃ DOMYŚLNYCH                                          | Opis                                                                                                    |
| Przywróć ustawienia domyślne                                                 | Zatwierdzenie tego ustawienia przywróci wszystkie parametry w sterowniku na ustawienia domyślne.                                                                                                    |
| KALIBRACJA PANELU<br>DOTYKOWEGO                                              | Opis                                                                                                    |
| Kalibracja panelu dotykowego                                                 | Rozpoczyna kalibrację panelu dotykowego poprzez dotknięcie losowo wybranych punktów<br>na panelu. Po kalibracji regulator powróci do menu.                                                                                                    |

## Kody alarmów

| Opis skrócony                                     | Opis                                                                                                    |
|---------------------------------------------------|----------------------------------------------------------------------------------------------------|
| Przekroczenie max.<br>temp. kotła                 | Zabezpieczenie przed przegrzaniem kotła zachodzi dwuetapowo. W pierwszej kolejności, tj. po przekroczeniu temperatury schładzania kotła, regulator próbuje obniżyć temperaturę poprzez zrzut nadmiaru ciepła do zasobnika CWU oraz poprzez otwarcie siłowników mieszaczy (tylko gdy obsługa mieszacza = włączony CO). Jeśli temperatura zmierzona przez czujnik CWU przekroczy wartość Max. temp. CWU, to pompa CWU zostanie wyłączona, co ma na celu ochronę użytkow-ników przed poparzeniem. Jeśli temperatura kotła spadnie, to regulator powraca do normalnej pracy. Jeśli natomiast temperatura będzie rosła w dalszym ciągu (osiągnie 95 °C), to uruchomiony zostanie trwały alarm przegrzania kotła połączony z sygnalizacją dźwiękową. |
| Uszkodzenie wentylato-<br>ra lub czujnika obrotów | Alarm wystąpi przy uszkodzeniu czujnika obrotów lub samego wentylatora na podstawie obcią-<br>żalności napięciowej na wyjściu sterującym wentylator. Regulator wyłącza wentylator.                                                                                                    |
| Uszkodzenie czujnika<br>temp. kotła               | Alarm wystąpi przy uszkodzeniu czujnika temperatury kotła oraz przy przekroczeniu zakresu po-<br>miarowego tego czujnika. Należy sprawdzić czujnik i dokonać ewentualnej wymiany.                                                                                                    |
| Nieudana próba rozpa-<br>lania                    | Alarm wystąpi po trzeciej, nieudanej próbie automatycznego rozpalenia paleniska. Przyczyna-<br>mi wystąpienia tego alarmu, może być między innymi: niesprawna zapalarka lub wentylator,<br>uszkodzenie systemu podawania paliwa, nieodpowiedni dobór parametrów, zła jakość paliwa,<br>brak paliwa w zasobniku. Przed kontynuacją pracy należy sprawdzić, czy w komorze spalania nie<br>nagromadziła się duża ilość niespalonego paliwa. Jeśli tak, to należy usnąć nadmiar paliwa. Roz-<br>palanie z nadmiarem paliwa może doprowadzić do wybuchu gazów palnych.                                                                                                    |
| Przegrzanie kotła roz-<br>warty styk STB          | Alarm wystąpi po zadziałaniu niezależnego termostatu bezpieczeństwa chroniącego kocioł przed przegrzaniem. Następuje wyłączenie palnika. Po spadku temperatury kotła należy odkręcić okrą-<br>głą pokrywkę ogranicznika i wcisnąć przycisk resetujący.                                                                                                    |
| Zablokowany pogrze-<br>bacz                       | Alarm wystąpi po zablokowaniu mechanizmu czyszczenia palnika.                                                                                                    |
| Rozwarty styk DZT                                 | <ul> <li>Alarm wystąpić może z trzech przyczyn:</li> <li>otwarte drzwiczki kotła,</li> <li>zadziałanie ogranicznika temperatury palnika,</li> <li>nieprawidłowy montaż palnika.</li> </ul>                                                                                                    |

#### WYMIANA PROGRAMU

Wymiana programu może być wykonana za pomocą karty pamięci tylko typu microSDHC lub za pomocą interfejsu ecoLINK. W niniejszym punkcie zamieszczono opis wymiany programu za pomocą karty pamięci.

#### Wkładanie karty pamięci microSDHC

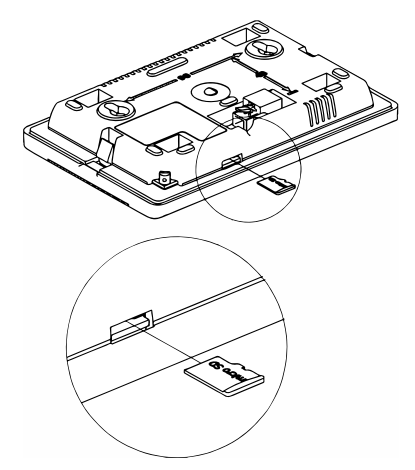

NIBE-BIAWAR Sp. z. o.o. 15-703 Białystok, al. Jana Pawła II 57 Tel. 85 662 84 90, fax. 85 662 84 09 e-mail: sekretariat@biawar.com.pl